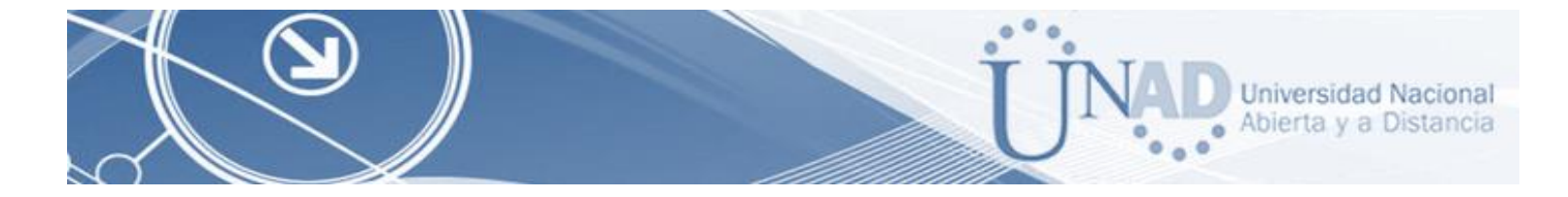

## EVALUACION – PRUEBA DE HABILIDADES PRACTICAS CCNA DIPLOMADO DE PROFUNDIZACION CISCO (DISEÑO E IMPLEMENTACION DE SOLUCIONES INTEGRADAS LAN / WAN)

## NUBIA PATRICIA CACUA PATIÑO

UNIVERSIDAD NACIONAL ABIERTA Y A DISTANCIA – UNAD PROGRAMA DE INGENIERIA DE SISTEMAS DIPLOMADO DE PROFUNDIZACIÓN CISCO (DISEÑO E IMPLEMENTACIÓN DE SOLUCIONES INTEGRADAS LAN / WAN) BOGOTA 2018

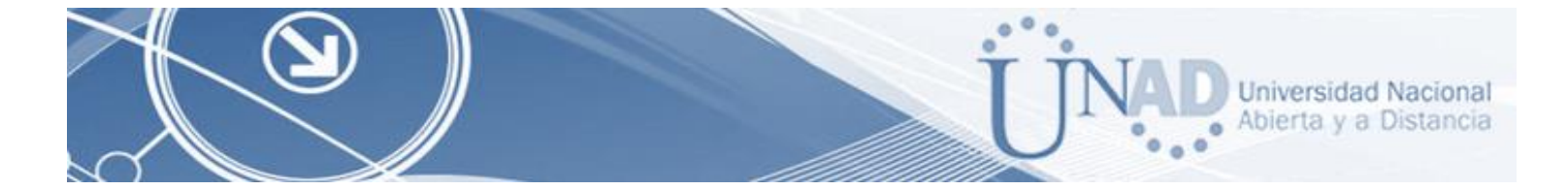

## EVALUACION – PRUEBA DE HABILIDADES PRACTICAS CCNA DIPLOMADO DE PROFUNDIZACION CISCO (DISEÑO E IMPLEMENTACION DE SOLUCIONES INTEGRADAS LAN / WAN)

## NUBIA PATRICIA CACUA PATIÑO

Trabajo de Diplomado para optar por el título de Ingeniero de Sistemas

Ing. JUAN CARLOS VESGA FERREIRA

UNIVERSIDAD NACIONAL ABIERTA Y A DISTANCIA (UNAD) ESCUELA DE CIENCIAS BÁSICAS, TECNOLOGÍA E INGENIERÍA INGENIERIA DE SISTEMAS BOGOTÁ 2018

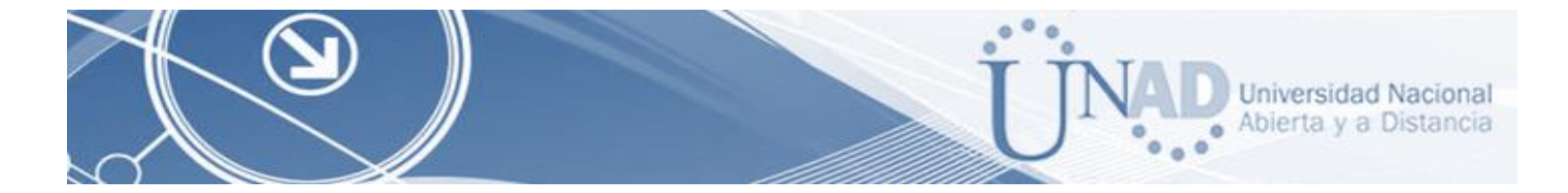

NOTA DE ACEPTACIÓN

Presidente del Jurado

Jurado

Jurado

Bogotá, 04 de octubre de 2019

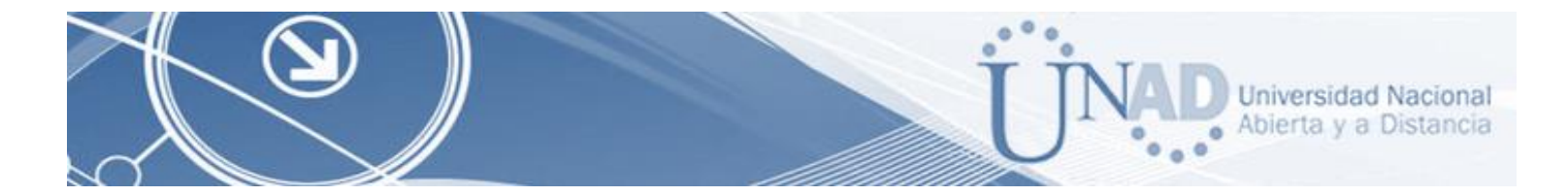

#### DEDICATORIA

Dedico este triunfo primero que todo Dios que siempre estuvo conmigo y permitió que culminara un eslabón más en mi vida, a mis padres por su enseñanza, apoyo y entera confianza, a mi familia y a mi esposo porque siempre estuvieron dándome ánimos para seguir adelante y no desistir, a mis maestros que me enseñaron bien y de los cuales aprendí mucho y a todas las personas que me apoyaron durante el proceso.

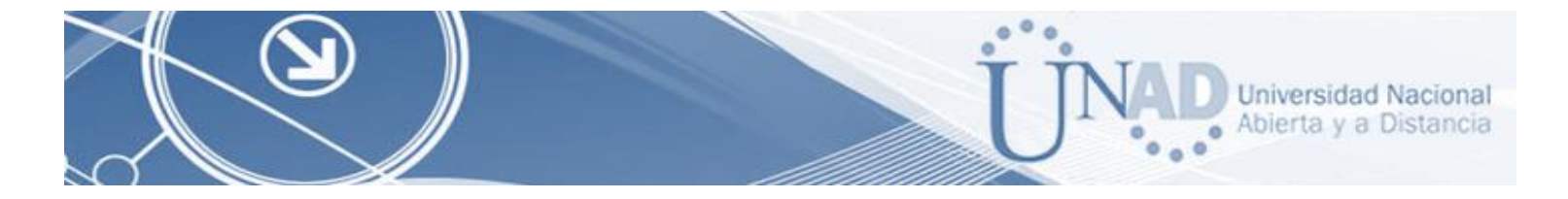

#### AGRADECIMIENTOS

Agradezco primero que todo a Dios y a la virgen Maria por darme la oportunidad de terminar un logro más en mi vida, porque siempre estuvieron presente en mis momentos de decaimiento, porque su espíritu de amor me ayudo a seguir adelante.

Agradezco infinitamente a mis padres y hermanos porque siempre me apoyaron y nunca duraron de mis capacidades hasta cuando yo dudaba, por su amor y su paciencia, sin ellos no sería lo que hoy soy.

Gracias a mi esposo que me animó, que me tubo paciencia y me apoyo incondicionalmente para que terminara esta etapa. A todos mis profesores de la UNAD por todas las lecciones aprendidas.

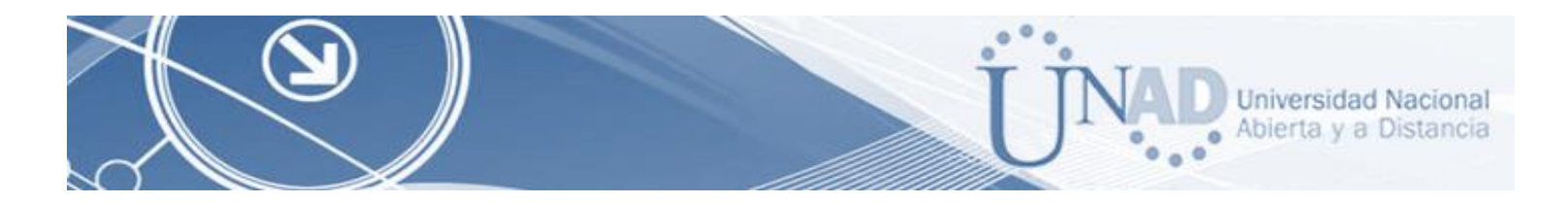

#### RESUMEN

El trabajo que se realiza es con el propósito de ejecutar una forma práctica los conocimientos adquiridos en el Diplomado de profundización de Cisco, donde conseguimos tener habilidades en redes y sus tipologías y lo referente a Routing IPv4 e IPV6, Ping, Switches, VLANs, además de los protocolos OSPF utilizando el software Packet Tracer.

### ABSTRACT

The work that is done is with the purpose of executing in a practical way the knowledge acquired in the Cisco deepening Diploma, where we get to have skills in networks and their typologies and regarding IPv4 and IPV6 Routing, Ping, Switches, VLANs, in addition OSPF protocols using Packet Tracer software.

## CONTENIDO

| INTRODUCCIÓN                                                                                                    |
|----------------------------------------------------------------------------------------------------|
| Objetivo General                                                                                                    |
| Objetivos Específicos       14         DESCRIPCION DE ESCENARIOS PROPUESTOS PARA LA PRUEBA DE HABILIDADES . 15         Parte 1. ESCENARIO 1       15         1. SW1 VLAN y las asignaciones de puertos de VLAN deben cumplir con la tabla 1 19         2. SW1 VLAN y las asignaciones de puertos de VLAN deben cumplir con la tabla 1 20         3. Los puertos de red que no se utilizan se deben deshabilitar.       20         4. La información de dirección IP R1, R2 y R3 debe cumplir con la tabla 1 21       21         5. Laptop20, Laptop21, PC20, PC21, Laptop30, Laptop31, PC30 y PC31 deben obtener información IPv4 del servidor DHCP.       22 |
| <ul> <li>6. R1 debe realizar una NAT con sobrecarga sobre una dirección IPv4 pública. Asegúrese de que todos los terminales pueden comunicarse con Internet pública (haga ping a la dirección ISP) y la lista de acceso estándar se llama INSIDE-DEVS</li></ul>                                                                                                    |
| <ul> <li>9. R2 debe, además de enrutamiento a otras partes de la red, ruta entre las VLAN 100 y 200</li></ul>                                                                                                    |

Universidad Nacional Abierta y a Distancia

.0

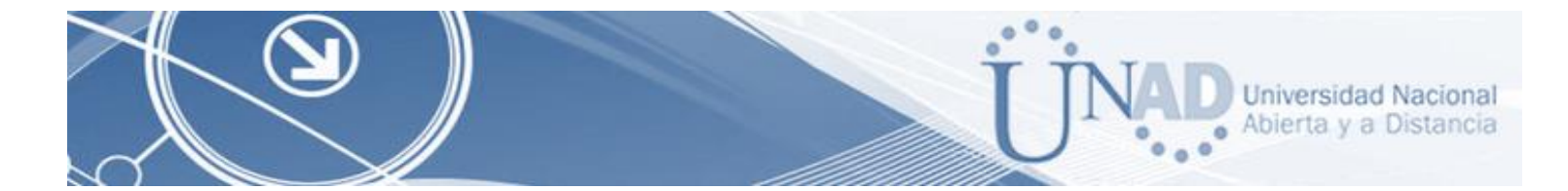

| 15. Verifique la conectividad. Todos los terminales deben poder hacer ping entre sí y a la dirección IP del ISP. Los terminales bajo el R3 deberían poder hacer IPv6-ping entre ellos |
|----------------------------------------------------------------------------------------------------|
| y el servidor                                                                                                    |
| Parte 2. ESCENARIO 2                                                                                                    |
| DESARROLLO DE LA ACTIVIDAD                                                                                                    |
| 1. Configurar el direccionamiento IP acorde con la topología de red para cada uno de los                                                                                              |
| dispositivos que forman parte del escenario                                                                                                    |
| 2. Configurar el protocolo de enrutamiento OSPFv2 bajo los siguientes criterios: 40                                                                                                   |
| 3. Configurar VLANs, Puertos troncales, puertos de acceso, encapsulamiento, Inter-VLAN                                                                                                |
| Routing y Seguridad en los Switches acorde a la topología de red establecida                                                                                                    |
| 4. En el Switch 3 deshabilitar DNS lookup 48                                                                                                    |
| 5. Asignar direcciones IP a los Switches acorde a los lineamientos                                                                                                    |
| 6. Desactivar todas las interfaces que no sean utilizadas en el esquema de red 49                                                                                                    |
| 7. Implement DHCP and NAT for IPv4 50                                                                                                    |
| 8. Configurar R1 como servidor DHCP para las VLANs 30 y 40                                                                                                    |
| 9. Reservar las primeras 30 direcciones IP de las VLAN 30 y 40 para configuraciones                                                                                                   |
| estáticas                                                                                                    |
| 10. Configurar NAT en R2 para permitir que los hosts puedan salir a internet                                                                                                    |
| 11. Configurar al menos dos listas de acceso de tipo estándar a su criterio en para                                                                                                   |
| restringir o permitir tráfico desde R1 o R3 hacía R2 53                                                                                                    |
| 12. Configurar al menos dos listas de acceso de tipo extendido o nombradas a su 54                                                                                                    |
| criterio en para restringir o permitir tráfico desde R1 o R3 hacia R2                                                                                                    |
| 13. Verificar procesos de comunicación y re direccionamiento de tráfico en los router                                                                                                 |
| mediante el uso de Ping y Traceroute55                                                                                                    |
| CONCLUSIONES                                                                                                    |
| BIBLIOGRAFIA                                                                                                    |
|                                                                                                    |

## TABLA DE ILUSTRACIONES

| Figura 1. Escenario 1                                                            | . 15 |
|----------------------------------------------------------------------------------|------|
| Figura 2. Configuración de la red Figura 3. Configuración de la red              | . 17 |
| Figura 4. Configuración de la red Figura 5. Configuración de la red              | . 17 |
| Figura 6. Configuración de la red Figura 7. Configuración de la red              | . 18 |
| Figura 8. Configuración de la red Figura 9. Configuración de la red              | . 18 |
| Figura 10. Configuración de la red Figura 11. Configuración de la red            | . 19 |
| Figura 12. Configuración de la Vlan en el Switch 2                               | . 20 |
| Figura 13. Topología Escenario 1 Conectada                                       | . 22 |
| Figura 14. Direccionamiento DHCP en PC0 Figura 15. Direccionamiento DHCP en PC1  | . 23 |
| Figura 16. Direccionamiento DHCP en Laptop0 Figura 17. Direccionamiento DHCP en  | )    |
| Laptop1                                                                          | . 23 |
| Figura 18. Direccionamiento DHCP en Laptop31 Figura 19. Direccionamiento DHCP en | n    |
| Laptop30                                                                         | . 23 |
| Figura 20. Direccionamiento DHCP en PC20                                         | . 24 |
| Figura 21. Configuración de NAT y de Listas de Acceso                            | . 24 |
| Figura 22. Configuración de Ruta Estática con Dominio RIPv2                      | . 25 |
| Figura 22. Configuración de Ruta Estática con Dominio RIPv2                      | . 25 |
| Figura 23. Configuración de Enrutamiento de las VLANs 100 y 200                  | . 26 |
| Figura 24. Realización del Ping                                                  | . 26 |
| Figura 25.NIC instalado laptop30 Figura 26.NIC instalado laptop31                | . 27 |
| Figura 27. Configuración IPv4 e IPv6 de la interfaz f0/0 en el Router 3          | . 27 |
| Figura 28. Configuración del Dominio RIPv2 en el Router 1                        | . 28 |
| Figura 29. Configuración del Dominio RIPv2 en el Router 2                        | . 29 |
| Figura 30. Configuración del Dominio RIPv2 en el Router 3                        | . 29 |
| Figura 31. Comando show ip protocols en R1                                       | . 30 |
| Figura 32. Comando show ip protocols en R2                                       | . 30 |
| Figura 33. Comando show ip protocols en R3                                       | . 31 |
| Figura 34. Comando show ip protocols en R1                                       | . 31 |
| Figura 35. Comando show ip protocols en R2                                       | . 31 |
| Figura 36. Ping PC0 a ISP                                                        | . 32 |
| Figura 37. Ping Router R1 al Router ISP                                          | . 32 |
| Figura 38. Ping de laptop31 a PC31                                               | . 33 |
| Figura 39. Escenario 2                                                           | . 34 |

Universidad Nacional Abierta y a Distancia

.0

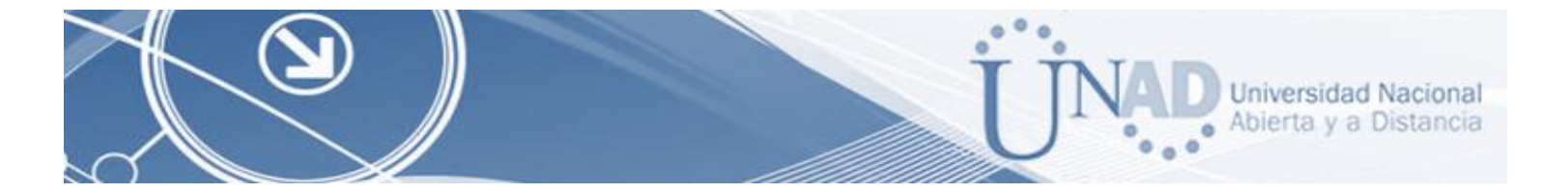

| Figura 40. Dispositivos requeridos (3 Routers con 2 puertos FastEthernet, 2 puertos Seriale | s,   |
|---------------------------------------------------------------------------------------------|------|
| 2 Switches (Cisco 2960), 1 Servidor (Genérico PT), 3 PCs con sistema operativo, Windows     | 7,   |
| con tarjeta de red, 4 Cables Serial y Ethernet)                                             | . 36 |
| Figura 41. PC internet (Se habilita IP estática en PC_Internet)                             | . 37 |
| Figura 42. PC-A (Habilitar DHCP en PC-A)                                                    | . 37 |
| Figura 43. PC-C (Habilitar DHCP en PC-C)                                                    | . 38 |
| Figura 44. (Configuración R1)                                                               | . 38 |
| Figura 45. (Configuración R2)                                                               | . 39 |
| Figura 46. (Configuración R3)                                                               | . 39 |
| Figura 47. S1 (Configuración S1) Figura 48. S3 (Configuración S3)                           | . 40 |
| Figura 49. (Configuración OSPF EN R1)                                                       | . 41 |
| Figura 50. OSPF (Configuración OSPF EN R2)                                                  | . 41 |
| Figura 51. OSPF (Configuración OSPF EN R3)                                                  | . 42 |
| Figura 52. BOGOTA (Configuración Nombre y acceso Bogotá (R1))                               | . 42 |
| Figura 53. (Configuración Nombre y acceso Miami (R2))                                       | . 43 |
| Figura 54. (Configuración Nombre y acceso Buenos Aires (R3))                                | . 43 |
| Figura 55 (Configuración S3)                                                                | . 44 |
| FIGURA 56 (Configuración Nombre y acceso S1)                                                | . 44 |
| Figura 57. (prueba ingreso correcto)                                                        | . 45 |
| Figura 58. (prueba ingreso incorrecto)                                                      | . 45 |
| Figura 59 (Creación de Vlan S3)                                                             | . 46 |
| Figura 61. (Creación de Vlan S1)                                                            | . 46 |
| Figura 62 (Configuración puerto troncal switch 1)                                           | . 47 |
| Figura 63. (Configuración puerto troncal switch 3)                                          | . 47 |
| Figura 64, (Comando no ip domain-lookup)                                                    | . 48 |
| Figura 65 (IP para S1 - 192.168.99.2)                                                       | . 48 |
| Figura 66 (IP para S3 - 192.168.99.2)                                                       | . 49 |
| Figura 67 (Desactivación interfaces comando int range S1/S3)                                | . 49 |
| Figura 68 – (Configuración en R2 para internet)                                             | . 50 |
| Figura 69 (Configuración de entrada y salida en R2.)                                        | . 50 |
| Figura 70 (Configuración de los puntos 11 y12)                                              | . 51 |
| Figura 71 (Configuración DHCL pool)                                                         | . 52 |
| Figura 72 (ip http server y ip http authentication local)                                   | . 52 |
| Figura 73 (Control de IP desde R2)                                                          | . 53 |
| Figura 74 (Configuración de acceso de tipo estándar)                                        | . 54 |
| Figura 75 (Configuración de acceso de tipo extendido)                                       | . 54 |
|                                                                                             |      |

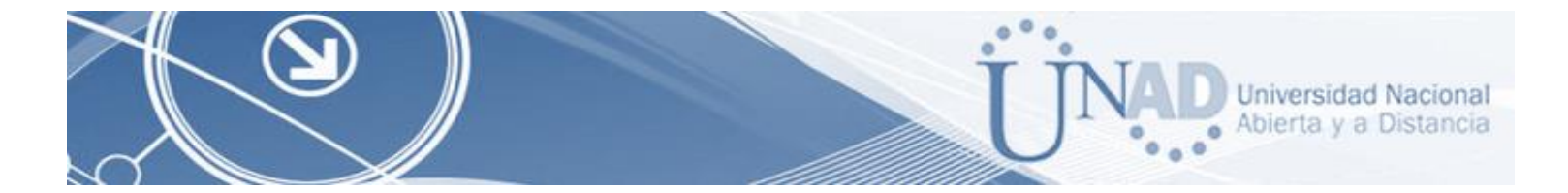

| Figura | 76 (Lista de accesos) 5                          | 55 |
|--------|--------------------------------------------------|----|
| Figura | 77 (verificación ping de R1Miami A PC Internet)5 | 55 |

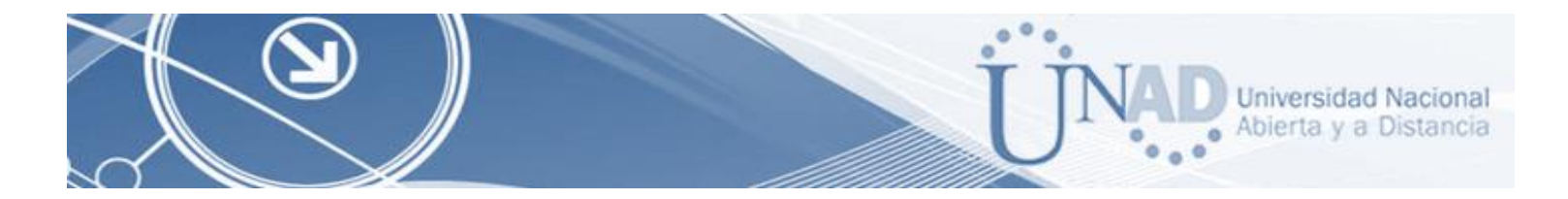

# TABLAS

| Tabla 1. Tabla de Direccionamiento Escenario 1    | 16 |
|---------------------------------------------------|----|
| Tabla 2. Tabla de Asignación de VLAN y de Puertos | 16 |
| Tabla 3. Tabla de Enlaces Troncales               | 16 |
| Tabla 4. Tabla de Asignación de VLAN y de Puertos | 35 |
| Tabla 6 (Configuración de los dhpc VLANs 30 y 40) | 51 |

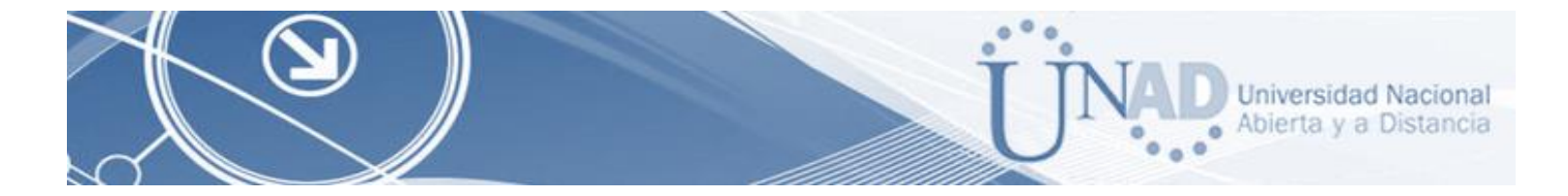

#### **INTRODUCCIÓN**

En las empresas de tecnología se deben tener en cuenta las necesidades para establecer una comunicación efectiva de servicios convergentes y aprovechando los beneficios que han surgido tras las nuevas tecnologías en el campo de las telecomunicaciones se propone una solución de acuerdo con los requerimientos descritos en la prueba de habilidades.

Desarrollando el examen se realizó la simulación de un entorno de Redes de comunicaciones, creando topologías de Red mediante la selección de los dispositivos y su respectiva ubicación en el área de trabajo.

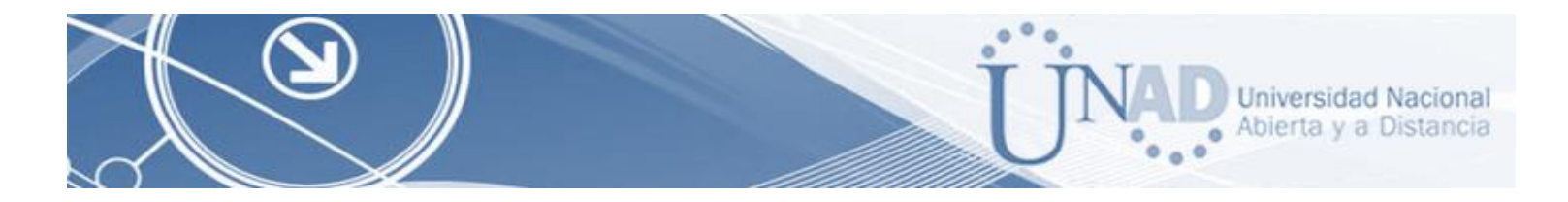

### **OBJETIVOS**

#### **Objetivo General**

Analizar y desarrollar la guía aplicando todos los conocimientos obtenidos durante el curso.

## **Objetivos Específicos**

- Crear un escenario en el aplicativo de Packer Tracker para realizar el examen
- Analizar y colocar en práctica los conceptos aprendidos
- Establecer la configuración y direccionamiento de las interfaces de Routers y Switches
- Verificar conectividad de los dispositivos usando los comandos aprendidos.

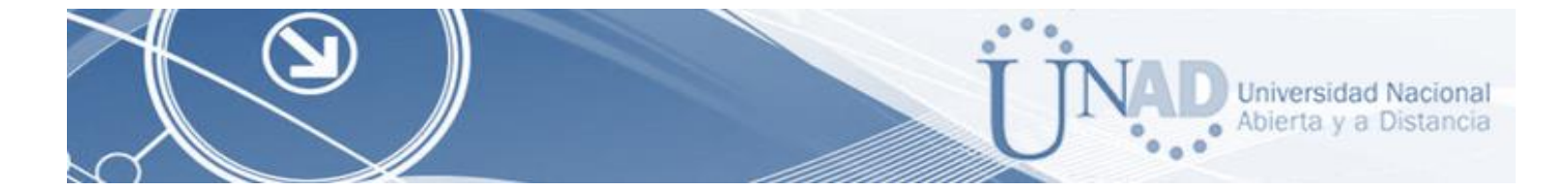

## DESCRIPCION DE ESCENARIOS PROPUESTOS PARA LA PRUEBA DE HABILIDADES

## Parte 1. ESCENARIO 1

### Topología Planteada

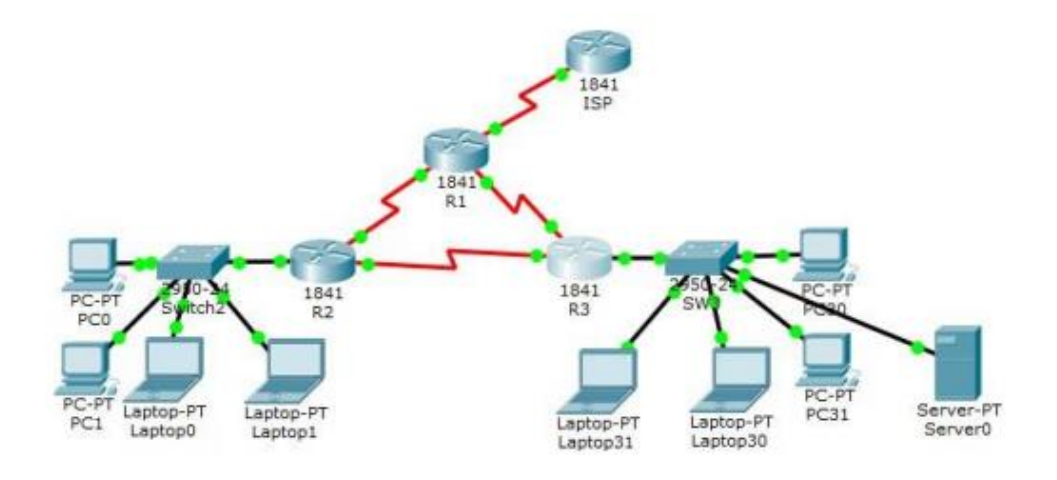

Figura 1. Escenario 1

| El<br>administrador | Interfaces | Dirección IP              | Máscara de<br>Subred | Gateway<br>Predeterminado |
|---------------------|------------|---------------------------|----------------------|---------------------------|
| IPS                 | S0/0/0     | 200.123.211.1             | 255.255.255.0        | N/D                       |
|                     | Se0/0/0    | 200.123.211.2             | 255.255.255.0        | N/D                       |
| R1                  | Se0/1/0    | 10.0.0.1                  | 255.255.255.252      | N/D                       |
|                     | Se0/1/1    | 10.0.0.5                  | 255.255.255.252      | N/D                       |
|                     | Fa0/0,100  | 192.168.20.1              | 255.255.255.0        | N/D                       |
| R2                  | Fa0/0,200  | 192.168.21.2              | 255.255.255.0        | N/D                       |
|                     | Se0/0/0/0  | 10.0.0.2                  | 255.255.255.252      | N/D                       |
|                     | E20/0      | 192.168.30.1              | 255.255.255.0        | N/D                       |
| <b>D</b> 2          | Fa0/0      | 2001:DB8:130::9c9:80f:301 | /64                  | N/D                       |
| K3 Se0/0/0          | Se0/0/0    | 10.0.0.6                  | 255.255.255.252      | N/D                       |
|                     | Se0/0/1    | 10.0.0.10                 | 255.255.255.252      | N/D                       |

#### Tabla de direccionamiento

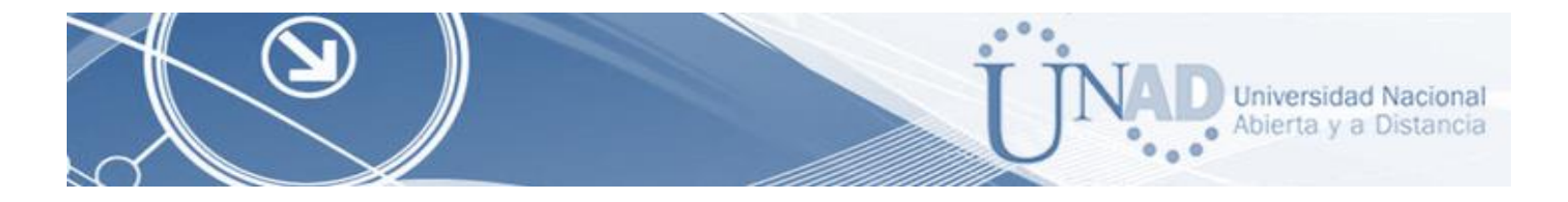

| SW/2     | VLAN 100 | N/D  | N/D  | N/D  |
|----------|----------|------|------|------|
| 3112     | VLAN 200 | N/D  | N/D  | N/D  |
| SW3      | VLAN 1   | N/D  | N/D  | N/D  |
| PC20     | NIC      | DHCP | DHCP | DHCP |
| PC21     | NIC      | DHCP | DHCP | DHCP |
| PC30     | NIC      | DHCP | DHCP | DHCP |
| PC31     | NIC      | DHCP | DHCP | DHCP |
| Laptop20 | NIC      | DHCP | DHCP | DHCP |
| Laptop21 | NIC      | DHCP | DHCP | DHCP |
| Laptop30 | NIC      | DHCP | DHCP | DHCP |
| Laptop31 | NIC      | DHCP | DHCP | DHCP |

Tabla 1. Tabla de Direccionamiento Escenario 1

#### Tabla de asignación de VLAN y de puertos

| Dispositivo | VLAN | Nombre  | Interfaz             |
|-------------|------|---------|----------------------|
| SW2         | 100  | LAPTOPS | Fa0/2-3              |
| SW2         | 200  | DESTOPS | Fa0/4-5              |
| SW3         | 1    | -       | Todas las interfaces |

Tabla 2. Tabla de Asignación de VLAN y de Puertos

#### Tablas de troncales

| Dispositivo<br>Local | Interfaz<br>Local | Dispositivo Remoto |
|----------------------|-------------------|--------------------|
| SW2                  | Fa0/2-3           | 100                |

Tabla 3. Tabla de Enlaces Troncales

En esta actividad, demostrará y reforzará su capacidad para implementar NAT, servidor de DHCP, RIPV2 y el routing entre VLAN, incluida la configuración de direcciones IP, las VLAN, los enlaces troncales y las sub interfaces. Todas las pruebas de alcance deben realizarse a través de ping únicamente.

#### Descripción de las actividades

Se realiza la conexión de la topología planteada para el escenario 1 en el simulador packet tracker, con los cables correspondientes para cada dispositivo

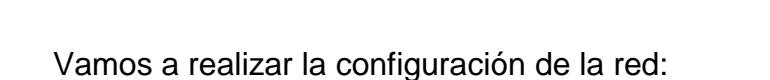

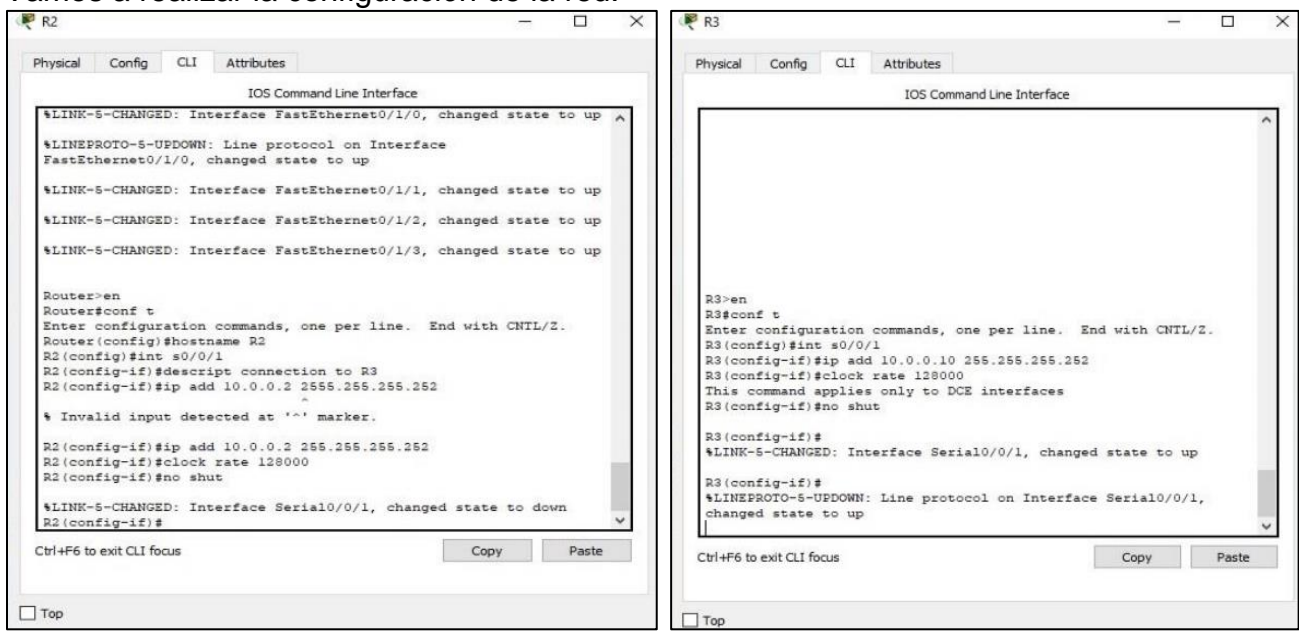

Figura 2. Configuración de la red

Figura 3. Configuración de la red

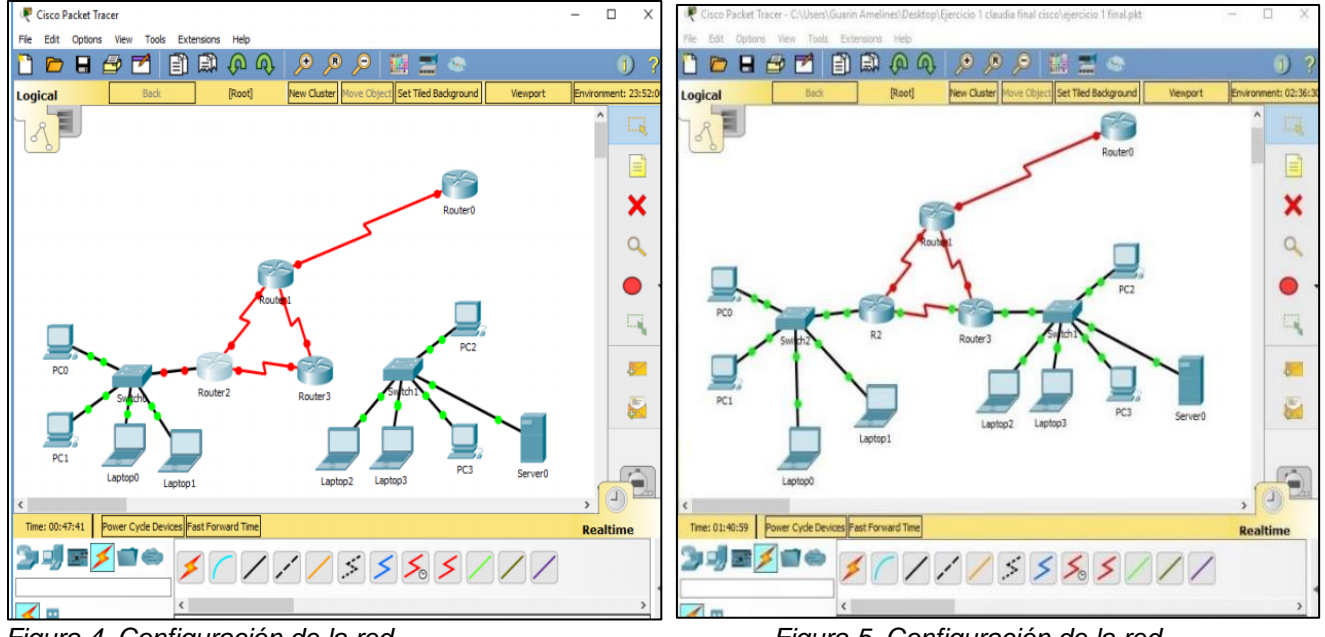

Figura 4. Configuración de la red

Figura 5. Configuración de la red

Universidad Nacional Abierta y a Distancia

...

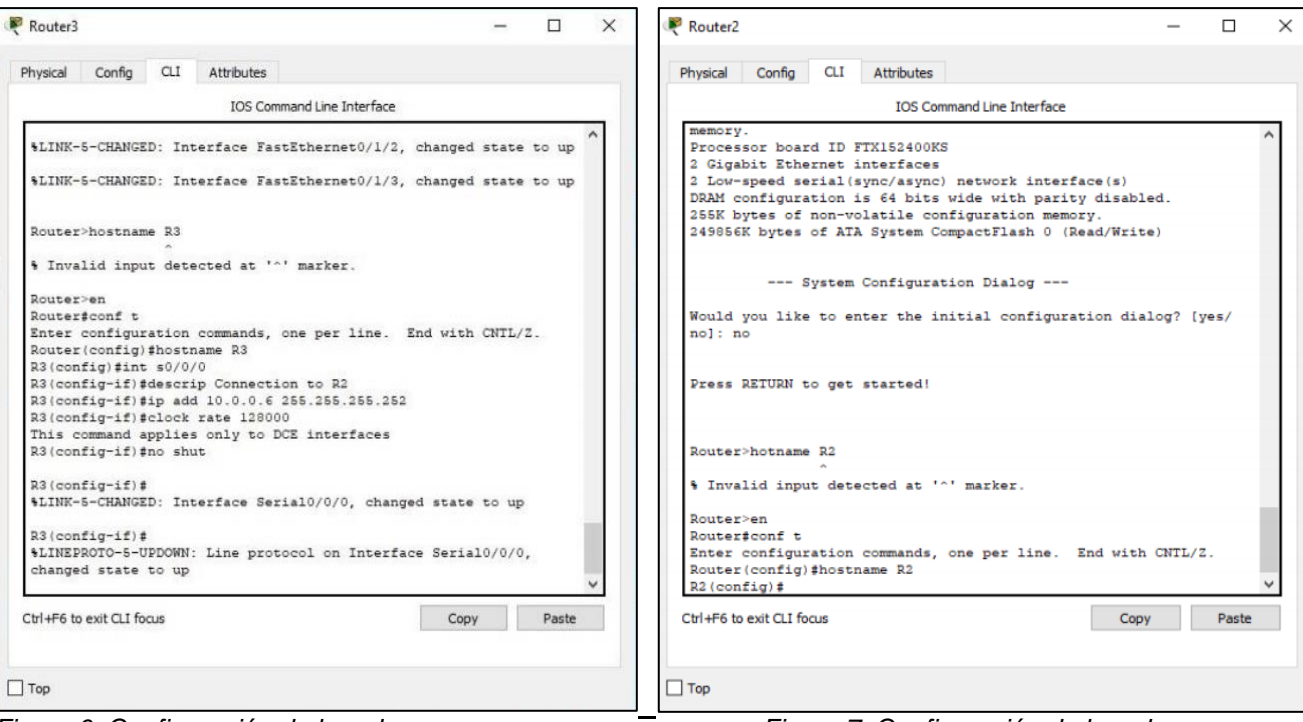

Figura 6. Configuración de la red

Figura 7. Configuración de la red

| hysical Config CLI Attributes                                                                                                    | Physical Config CLI Attributes                                                                                                    |
|----------------------------------------------------------------------------------------------------|----------------------------------------------------------------------------------------------------|
| IOS Command Line Interface                                                                                                    | IOS Command Line Interface                                                                                                    |
| <pre>\$LINK-5-CHANGED: Interface Serial0/1/1, changed state to up<br/>\$LINK-5-CHANGED: Interface Serial0/1/0, changed state to up<br/>\$LINEPROTO-5-UPDOWN: Line protocol on Interface Serial0/0/0,<br/>changed state to up<br/>\$LINEPROTO-5-UPDOWN: Line protocol on Interface Serial0/1/1,<br/>changed state to up</pre>                                                                                                    | Rigconf t<br>Enter configuration commands, one per line. End with CNTL/Z.<br>R2(config) #int f0/0.100<br>R2(config-subif) #in address 192.168.20.1 255.255.255.0<br>R2(config-subif) #in t0/0.200<br>R2(config-subif) #<br>%LINEPROTO-5-UPDOWN: Line protocol on Interface<br>FastEthernet0/0.200, changed state to up                                                                                                    |
| Rl>en<br>Rl\$conf t<br>Enter configuration commands, one per line. End with CNTL/Z.<br>Rl(configif) #int s0/0/0<br>Rl(configif) #int s0/1/0<br>Rl(configif) #int s0/1/0<br>Rl(configif) #int s0/1/0<br>Rl(configif) #int s0/1/1<br>Rl(configif) #int s0/1/1<br>Rl(configif) #in | <pre>R2 (config-subif) #encapsulation dot10.200      Invalid input detected at '^' marker.  R2 (config-subif) #encapsulation dot1Q 200 R2 (config-subif) #in address 192.168.21.1 255.255.255.0 R2 (config-subif) #int f0/0 R2 (config-if) #no shut R2 (config-if) #int s0/0/0 R2 (config-if) #int s0/0/1 R2 (config-if) #int s0/0/1 R2 (config-if) #int s0/0/1 R2 (config-if) #int s0/0/1 R2 (config-if) #int s0/0/1 R2 (config-if) #int s0/0/1 R2 (config-if) #int s0/0/1 R2 (config-if) #int s0/0/1</pre> |
|                                                                                                    | Ctrl+F6 to exit CLI focus                                                                                                    |

Figura 8. Configuración de la red

Figura 9. Configuración de la red

Universidad Nacional

Abierta y a Distancia

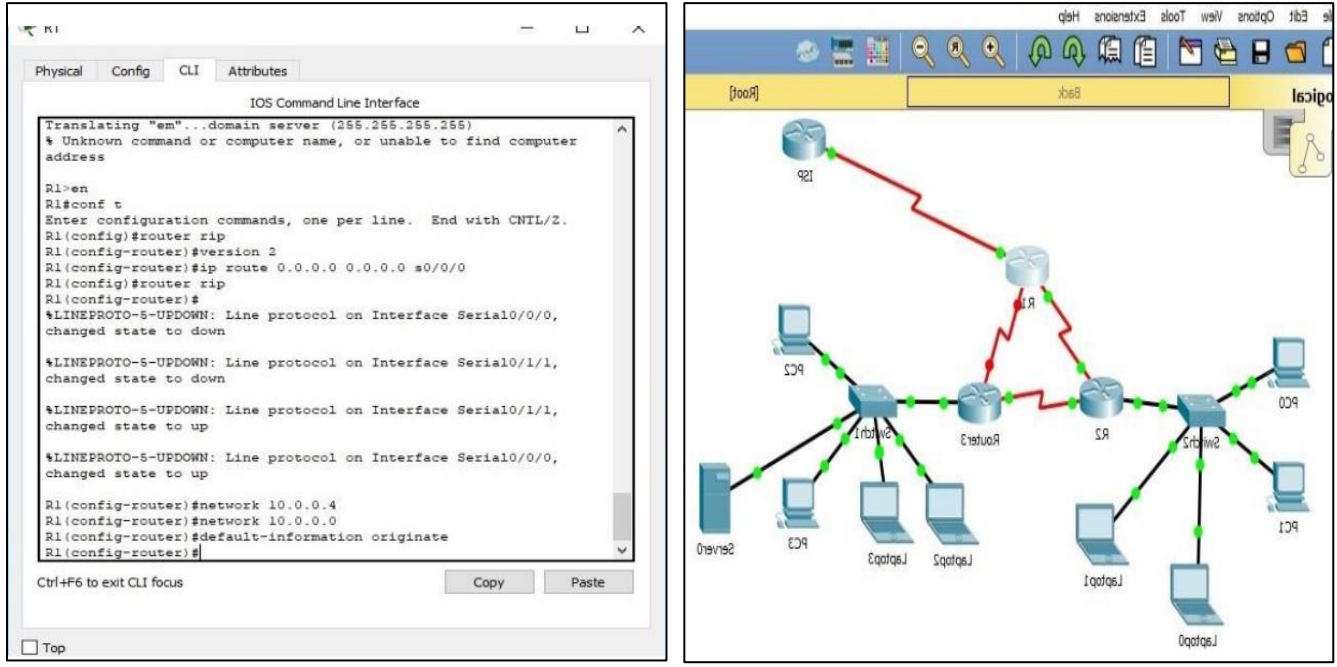

Figura 10. Configuración de la red

Figura 11. Configuración de la red

1. SW1 VLAN y las asignaciones de puertos de VLAN deben cumplir con la tabla 1.

Asigno las VLANs 100 y 200 para los laptops y los desktops

Switch>en switch#conf t Enter configuration commands, one per line. End with CNTL/Z. Switch(config)#hostname SW2 SW2(config)#vlan 100 SW2(config-vlan)#name LAPTOPS SW2(config-vlan) #vlan 200 SW2(config-vlan) #name DESKTOPS SW2(config-vlan) #exit

SW2(config)#int range fa0/2-3 SW2(config-if-range) #switchport mode access SW2(config-if-range) #switchport access vlan 100 SW2(config-if-range) #no shutdown SW2(config-if-range) #exit Universidad Nacional Abierta y a Distancia

.0

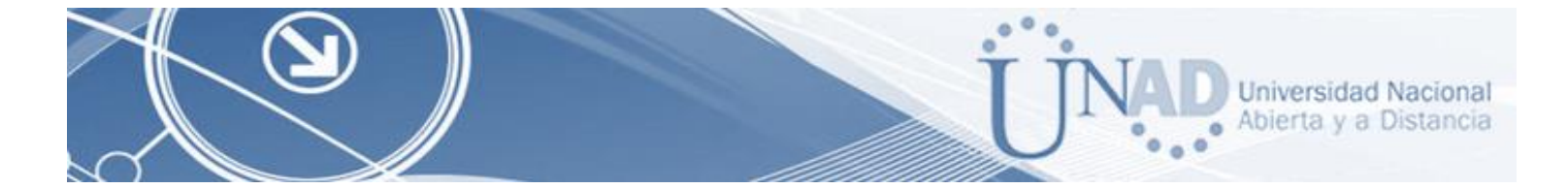

SW2(config-if-range)#int range fa0/4-5 SW2(config-if-range)#switchport access vlan 200 SW2(config-if-range) #no shutdown SW2(config-if-range) #exit

2. SW1 VLAN y las asignaciones de puertos de VLAN deben cumplir con la tabla 1

|       |                    | IOS Command Line Ir | nterface                       |
|-------|--------------------|---------------------|--------------------------------|
| 5W2#9 | show vlan          |                     |                                |
| VLAN  | Name               | Status              | Ports                          |
| 1     | default            | active              | Fa0/1, Fa0/6, Fa0/7, Fa0/8     |
|       |                    |                     | Fa0/9, Fa0/10, Fa0/11, Fa0/12  |
|       |                    |                     | Fa0/13, Fa0/14, Fa0/15, Fa0/16 |
|       |                    |                     | Fa0/17, Fa0/18, Fa0/19, Fa0/20 |
|       |                    |                     | Fa0/21, Fa0/22, Fa0/23, Fa0/24 |
| 100   | LAPTOPS            | active              | Fa0/2, Fa0/3                   |
| 200   | DESTOPS            | active              | Fa0/4, Fa0/5                   |
| 1002  | fddi-default       | active              |                                |
| 1003  | token-ring-default | active              |                                |
| 1004  | fddinet-default    | active              |                                |
| 1005  | trnet-default      | active              |                                |

Figura 12. Configuración de la Vlan en el Switch 2

En el Switch 3 se crea la vlan 1 SW3(config)#vlan 1 SW3(config-vlan)#exit

Se asignan los puertos a la vlan:

SW2(config-if)#int range fa0/6-24 SW2(config-if-range) #no shut SW2(config-if)# %LINEPROTO-5-UPDOWN: Line protocol on Interface FastEthernet0/1, changed state to down %LINEPROTO-5-UPDOWN: Line protocol on Interface FastEthernet0/1, changed state to up

3. Los puertos de red que no se utilizan se deben deshabilitar.

SW2(config-if)#int range fa0/6-24 SW2(config-if-range) #no shutdown

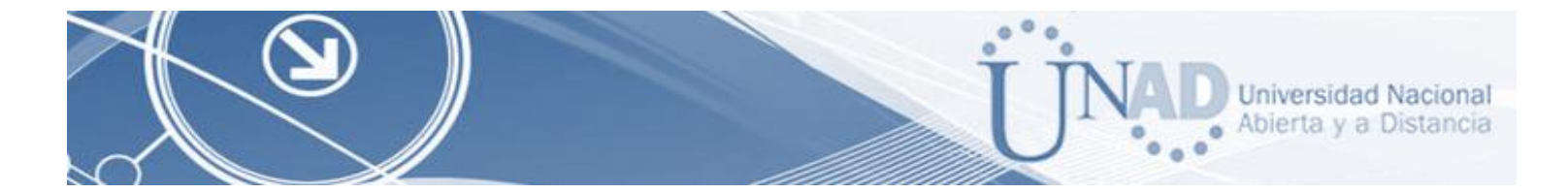

4. La información de dirección IP R1, R2 y R3 debe cumplir con la tabla 1.

#### R2>en

R2#conf t Enter configuration commands, one per line. End with CNTL/Z. R2(config)#int f0/0.100 R2(config-subif)#encapsulation dot1Q 100 R2(config-subif)#ip address 192.168.20.1 255.255.255.0 R2(config-subif) #int f0/0.200 R2(config-subif)# %LINK-5-CHANGED: Interface FastEthernet0/0.200, changed state to up %LINEPROTO-5-UPDOWN: Line protocol on Interface FastEthernet0/0.200, changed state to up R2(config-subif) #encapsulation dot1Q 200 R2(config-subif)#ip address 192.168.21.1 255.255.255.0 R2(config-subif)#int f0/0 R2(config-if)#no shut R2(config-if)# R2(config-if)#int s0/0/0 R2(config-if)#ip address 10.0.0.2 255.255.255.252 R2(config-if)#no shut R2(config-if)#int s0/0/1 R2(config-if)#ip address 10.0.0.9 255.255.255.252 R2(config-if) #no shut

Configuración Router 1 R1

R1>en R1#conf t Enter configuration commands, one per line. End with CNTL/Z. R1(config)#int s0/0/0 R1(config-if)#ip address 200.123.211.2 255.255.255.0 R1(config-if) #no shut R1(config-if)#int s0/1/0 R1(config-if)#ip address 10.0.0.1 255.255.255.252 18 R1(config-if) #no shut R1(config-if) #ino shut R1(config-if)#int s0/1/1 R1(config-if)#ip address 10.0.0.5 255.255.255.252 R1(config-if) #no shut

Configuración Router 3 R3

R3>en R3#conf t Enter configuration commands, one per line. End with CNTL/Z. R3(config)#ipv6 unicast-routing R3(config)#int f0/0 R3(config-if)#ip address 192.168.30.1 255.255.255.0

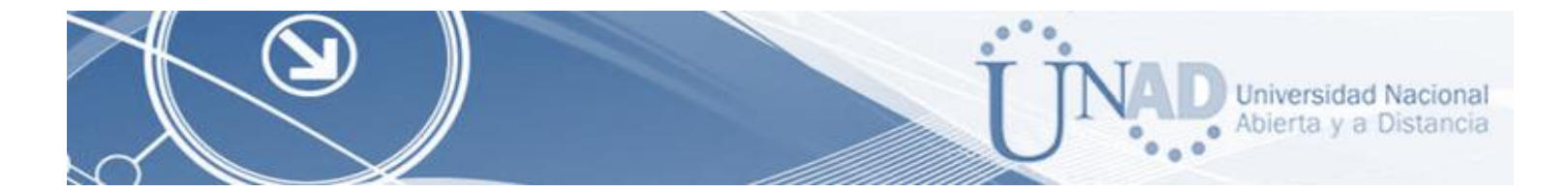

R3(config-if)#ipv6 address 2001:db8:130::9C0:80F:301/64 R3(config-if)#ipv6 dhcp server vlan\_1 R3(config-if)#ipv6 nd other-config-flag R3(config-if)#no shut R3(config-if)#int s0/0/0 R3(config-if)#ip address 10.0.0.6 255.255.255.252 R3(config-if)#no shut R3(config-if)#int s0/0/1 R3(config-if)#ip address 10.0.0.10 255.255.255.252 R3(config-if)#ip address 10.0.0.10 255.255.255.252 R3(config-if)#ip address 10.0.0.10 255.255.255.252

Configuración del Router ISP:

Interfaz S0/0/0: Router(config)#hostname ISP ISP(config)#interface s0/0/0 ISP(config-if)#ip address 200.123.211.1 255.255.255.0 ISP(config-if)#no shutdown

En la figura 3 se muestra la topología totalmente conectada con los parámetros para cada uno:

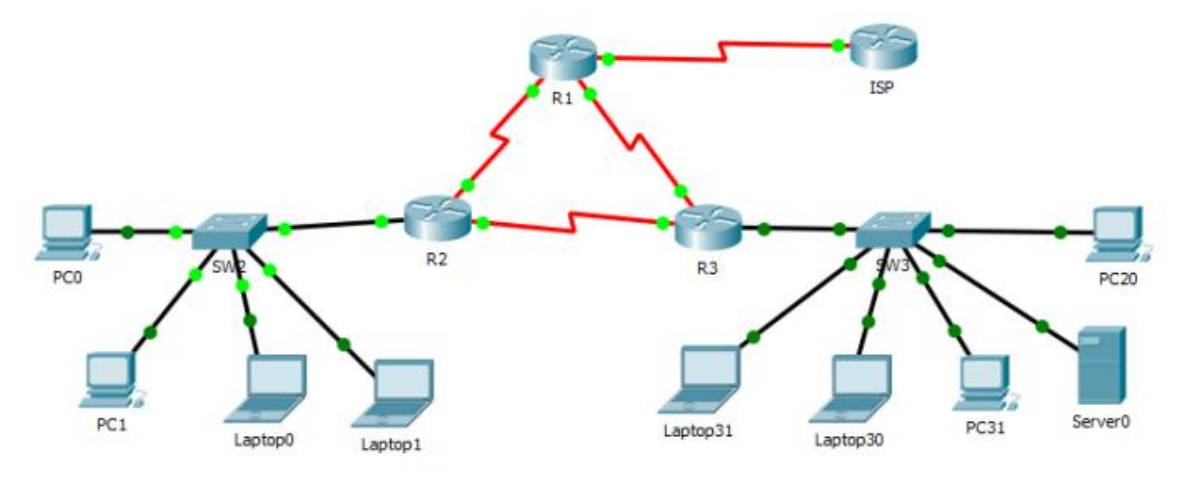

Figura 13. Topología Escenario 1 Conectada

5. Laptop20, Laptop21, PC20, PC21, Laptop30, Laptop31, PC30 y PC31 deben obtener información IPv4 del servidor DHCP.

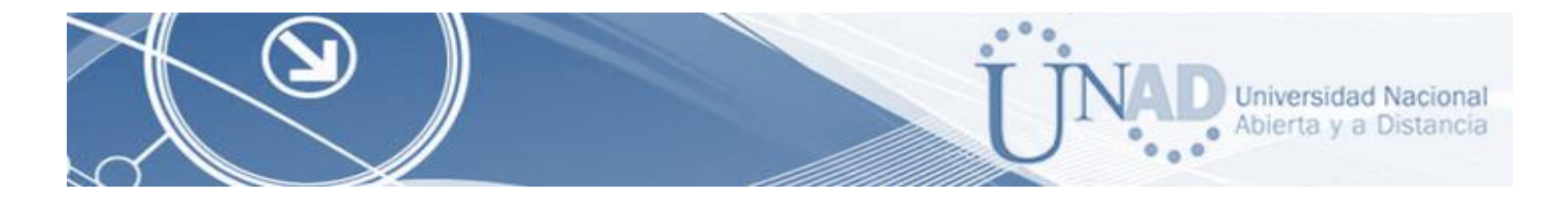

Configuración del direccionamiento de DHCP:

| 🤻 PC0            |                     |                          | - 0 🗶 | ₹ PCI            |                     |                          | • • • |
|------------------|---------------------|--------------------------|-------|------------------|---------------------|--------------------------|-------|
| Physical Config  | Desktop Programming | Attributes               |       | Physical Config  | Desktop Programming | Attributes               |       |
| IP Configuration |                     |                          | X     | IP Configuration |                     |                          | X     |
| IP Configuration |                     |                          |       | IP Configuration |                     |                          |       |
| DHCP             | ◯ Static            | DHCP request successful. |       | () DHCP          | ◯ Static            | DHCP request successful. |       |
| IP Address       | 192.168.21.3        |                          |       | IP Address       | 192.168.21.2        |                          |       |
| Subnet Mask      | 255.255.255.0       |                          |       | Subnet Mask      | 255.255.255.0       |                          |       |
| Default Gateway  | 192.168.21.1        |                          |       | Default Gateway  | 192.168.21.1        |                          |       |
| DNS Server       | 0.0.0.0             |                          |       | DNS Server       | 0.0.0.0             |                          |       |

Figura 14. Direccionamiento DHCP en PC0

| Laptop0          |                     |                          |   | 🤻 Laptop1        |                     |                          | - 0 |
|------------------|---------------------|--------------------------|---|------------------|---------------------|--------------------------|-----|
| Physical Config  | Desktop Programming | Attributes               |   | Physical Config  | Desktop Programming | Attributes               |     |
| IP Configuration |                     |                          | X | IP Configuration |                     |                          | Х   |
| IP Configuration |                     |                          |   | IP Configuration |                     |                          |     |
| DHCP             | O Static            | DHCP request successful. |   | () DHCP          | ◯ Static            | DHCP request successful. |     |
| IP Address       | 192.168.20.3        |                          |   | IP Address       | 192.168.20.2        |                          |     |
| Subnet Mask      | 255.255.255.0       |                          |   | Subnet Mask      | 255.255.255.0       |                          |     |
| Default Gateway  | 192.168.20.1        |                          |   | Default Gateway  | 192.168.20.1        |                          |     |
| DNS Server       | 0.0.0.0             |                          |   | DNS Server       | 0.0.0.0             |                          |     |

Figura 16. Direccionamiento DHCP en Laptop0

Figura 17. Direccionamiento DHCP en Laptop1

| ₹ Laptop31       |                     |                          | - • • | 🤻 Laptop30       |         |             |                          | - 0 <mark>X</mark> |
|------------------|---------------------|--------------------------|-------|------------------|---------|-------------|--------------------------|--------------------|
| Physical Config  | Desktop Programming | Attributes               |       | Physical Config  | Desktop | Programming | Attributes               |                    |
| IP Configuration |                     |                          | Х     | IP Configuration |         |             |                          | X                  |
| IP Configuration |                     |                          |       | IP Configuration |         |             |                          |                    |
| DHCP             | ◯ Static            | DHCP request successful. |       | DHCP             | 0       | Static      | DHCP request successful. |                    |
| IP Address       | 192.168.30.2        |                          |       | IP Address       | 19      | 2.168.30.3  |                          |                    |
| Subnet Mask      | 255.255.255.0       |                          |       | Subnet Mask      | 25      | 5.255.255.0 |                          |                    |
| Default Gateway  | 192, 168, 30, 1     |                          |       | Default Gateway  | 19      | 2.168.30.1  |                          |                    |
| DNS Server       | 0.0.0.0             |                          |       | DNS Server       | 0.0     | ).0.0       |                          |                    |

Figura 18. Direccionamiento DHCP en Laptop31

Figura 19. Direccionamiento DHCP en Laptop30

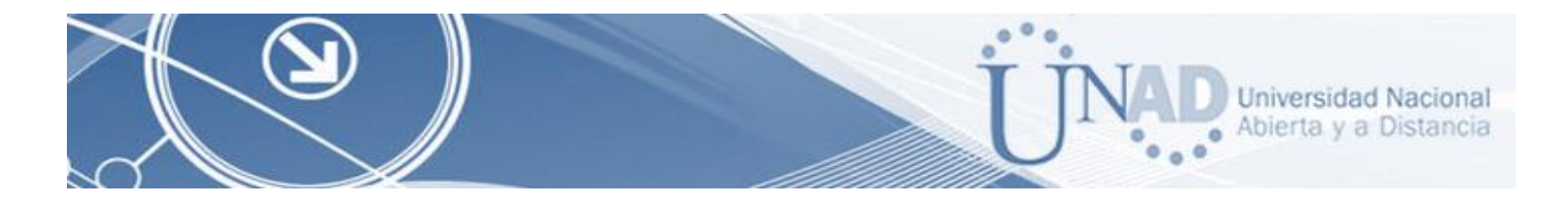

| 🤻 PC20           |                     |                          | - 0 X |
|------------------|---------------------|--------------------------|-------|
| Physical Config  | Desktop Programming | Attributes               |       |
| IP Configuration |                     |                          | х     |
| IP Configuration |                     |                          |       |
| OHCP             | ⊖ Static            | DHCP request successful. |       |
| IP Address       | 192.168.30.5        |                          |       |
| Subnet Mask      | 255.255.255.0       |                          |       |
| Default Gateway  | 192.168.30.1        |                          |       |
| DNS Server       | 0.0.0               |                          |       |

Figura 20. Direccionamiento DHCP en PC20

 R1 debe realizar una NAT con sobrecarga sobre una dirección IPv4 pública. Asegúrese de que todos los terminales pueden comunicarse con Internet pública (haga ping a la dirección ISP) y la lista de acceso estándar se llama INSIDE-DEVS.

En este paso se configura las NAT de entrada y de salida según el caso, y se crea la lista de acceso con el nombre estipulado en la guía de actividades

| x1>enable                                                            |                  |       |
|----------------------------------------------------------------------|------------------|-------|
| Rl#configure terminal                                                |                  |       |
| Enter configuration commands, one per line. End with CNTL/2.         |                  |       |
| R1(config) #interface s0/1/1                                         |                  |       |
| Rl(config-if) #ip nat inside                                         |                  |       |
| R1(config-if) #interface s0/1/0                                      |                  |       |
| Rl(config-if) #ip nat inside                                         |                  |       |
| R1(config-if) #interface s0/0/0                                      |                  |       |
| Rl(config-if) #ip nat outside                                        |                  |       |
| R1(config-if) #exit                                                  |                  |       |
| R1(config) #ip nat pool INSIDE-DEVS 200.123.211.2 200.123.211.128 ne | tmask            |       |
| 255.255.255.0                                                        |                  |       |
| R1(config) #access-list 1 permit 192.168.0.0 0.0.255.255             |                  |       |
| R1(config) #access-list 1 permit 10.0.0.0 0.255.255.255              |                  |       |
| Rl(config) #ip nat inside source list 1 interface s0/0/0 overload    |                  |       |
| R1(config) #ip nat inside source static tcp 192.168.30.6 80 200.123. | 211.1 80         |       |
| R1(config)#                                                          | Service Services |       |
| Ctrl+E6 to evit CLI focus                                            | Conv             | Pacte |
| carrie to carried locas                                              | COPY             | roste |

Figura 21. Configuración de NAT y de Listas de Acceso

R1(config)#interface s0/1/1 R1(config-if)#ip nat inside R1(config)#interface s0/1/0 R1(config)#interface s0/0/0 R1(config)#interface s0/0/0 R1(config-if)#ip nat outside R1(config-if)#exit R1(config)#ip nat pool INSIDE-DEVS 200.123.211.2 200.123.211.128 netmask 255.255.255.0 R1(config)#access-list 1 permit 192.168.0.0 0.0.255.255

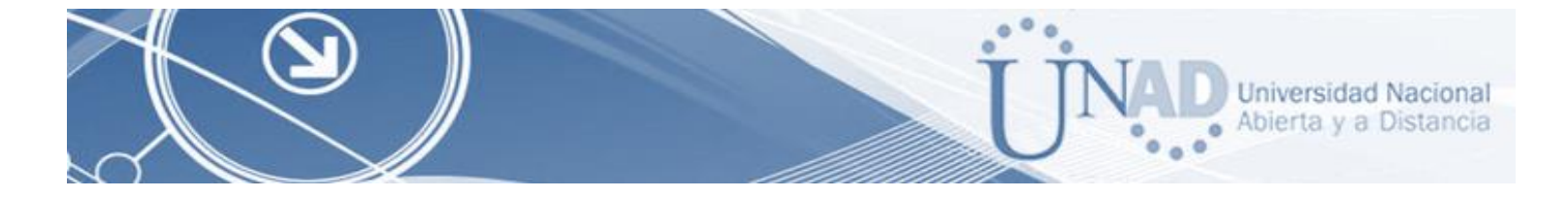

R1(config)#access-list 1 permit 10.0.0.0 0.255.255.255 R1(config)#ip nat inside source list 1 interface s0/0/0 overload R1(config)#ip nat inside source static tcp 192.168.30.6 80 200.123.211.1 80

7. R1 debe tener una ruta estática predeterminada al ISP que se configuró y que incluye esa ruta en el dominio RIPv2.

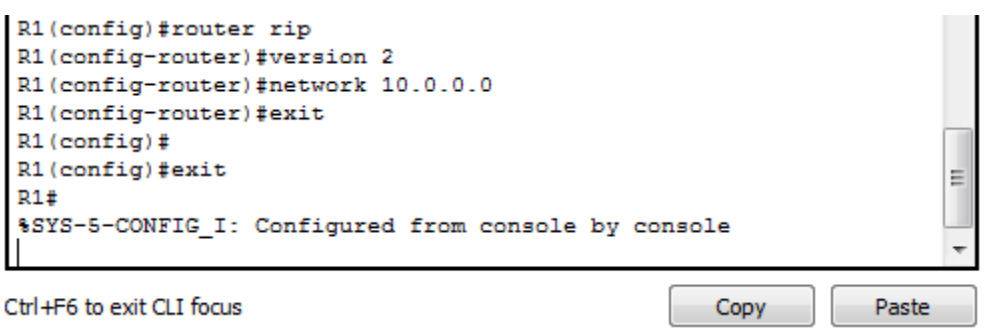

Figura 22. Configuración de Ruta Estática con Dominio RIPv2

8. R2 es un servidor de DHCP para los dispositivos conectados al puerto FastEthernet0/0.

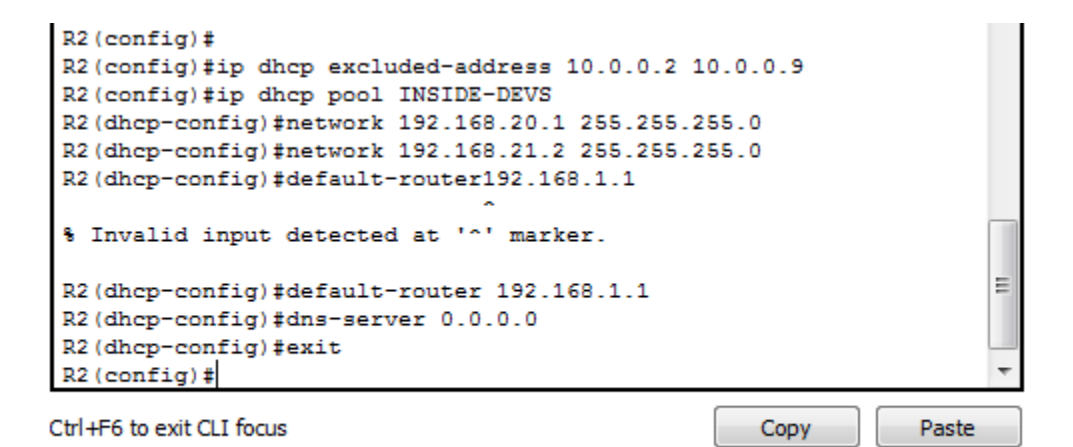

Figura 22. Configuración de Ruta Estática con Dominio RIPv2

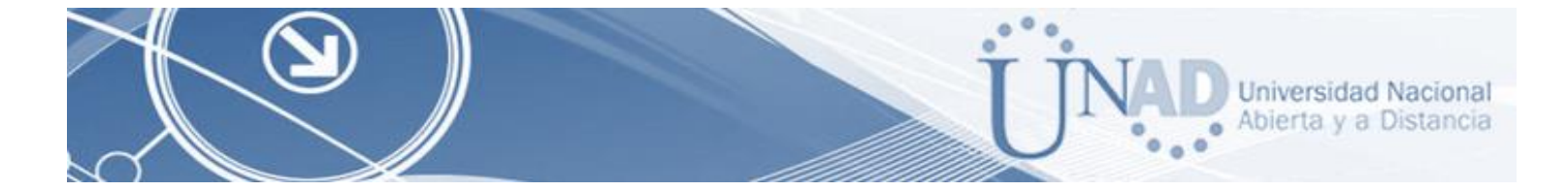

9. R2 debe, además de enrutamiento a otras partes de la red, ruta entre las VLAN 100 y 200.

| R2(config)#interface vlan 100                        |
|------------------------------------------------------|
| R2(config-if) #ip address 192.168.20.1 255.255.255.0 |
| \$ 192.168.20.0 overlaps with FastEthernet0/0.100    |
| R2(config-if)#interface vlan 200                     |
| R2(config-if) #ip address 192.168.21.2 255.255.255.0 |
| 192.168.21.0 overlaps with FastEthernet0/0.200       |
| R2(config-if) #exit                                  |
| R2 (config) #exit                                    |
| R2#                                                  |
| SYS-5-CONFIG_I: Configured from console by console   |
| R2#wr                                                |
| Building configuration                               |
| [OK]                                                 |
| R2#                                                  |
| Ctrl+F6 to exit CLI focus Copy Paste                 |

Figura 23. Configuración de Enrutamiento de las VLANs 100 y 200

10. El Servidor0 es sólo un servidor IPv6 y solo debe ser accesible para los dispositivos en R3 (ping).

| Laptop3          | 0        |                         |                              |                           |           | _       |     | $\times$ |
|------------------|----------|-------------------------|------------------------------|---------------------------|-----------|---------|-----|----------|
| Physical         | Config   | Desktop                 | Programming                  | Attributes                |           |         |     |          |
| Command          | Prompt   |                         |                              |                           |           |         |     | x        |
| C:\>pi           | ng FE80  | ::2D0:BAFF              | :FEA4:A46D                   |                           |           |         |     | ^        |
| Pingin           | g FE80:  | :2D0:BAFF:              | FEA4:A46D wi                 | ith 32 byte               | s of data | ac      |     |          |
| Reques<br>Reques | t timed  | out.                    |                              |                           |           |         |     |          |
| Reques           | t timed  | out.                    |                              |                           |           |         |     |          |
| Reques           | t timed  | out.                    |                              |                           |           |         |     |          |
| Ping s<br>Pa     | ckets:   | cs for FE8<br>Sent = 4, | 0::2D0:BAFF:<br>Received = ( | FEA4:A46D:<br>), Lost = 4 | (100% 10  | oss),   |     |          |
| C:\>Pi           | ng FE80  | ::210:11FF              | :FE24:8733                   |                           |           |         |     |          |
| Pingin           | g FE80:  | :210:11FF:              | FE24:8733 wi                 | th 32 byte                | s of data | a :     |     |          |
| Reply            | from FE  | 80::210:11              | FF:FE24:8733                 | 3: bytes=32               | time=1m   | s TTL=1 | .28 |          |
| Reply            | from FES | 80::210:11              | FF:FE24:8733                 | : bytes=32                | time=1m   | 5 TTL=1 | 28  |          |
| Reply            | from FE  | 80::210:11              | FF:FE24:8733                 | 3: bytes=32               | time<1m   | s TTL=1 | 128 |          |
| Ping s           | tatisti  | cs for FE8              | 0::210:11FF                  | FE24:8733:                |           |         |     |          |
| Pa               | ckets: S | Sent = $4$ ,            | Received = {                 | l, Lost = 0               | (0% los   | 5),     |     |          |
| Mi               | nimum =  | Oms, Maxi               | mum = 1ms, 2                 | verage = 0                | ms        |         |     |          |
| C:\>             |          |                         |                              |                           |           |         |     | ~        |

Figura 24. Realización del Ping

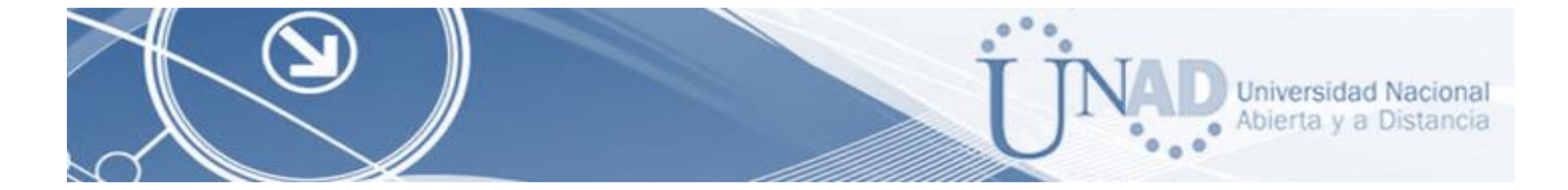

11. La NIC instalado en direcciones IPv4 e IPv6 de Laptop30, de Laptop31, de PC30 y obligación de configurados PC31 simultáneas (dual-stack). Las direcciones se deben configurar mediante DHCP y DHCPv6.

| Captop30                  |               |                                   | - 🗆 X | 🤻 Laptop31              |                                |                                  | -   |   |
|---------------------------|---------------|-----------------------------------|-------|-------------------------|--------------------------------|----------------------------------|-----|---|
| Physical Config Desktop I | Programming A | lthbules                          |       | Physical Config Desktop | Programming A                  | ttributes                        |     |   |
| P Configuration           |               |                                   | x     | P Configuration         |                                |                                  |     | х |
| IP Configuration          |               |                                   |       | IP Configuration        |                                |                                  |     |   |
| () DHOP                   |               | O State                           |       | ( DHOP                  |                                | ) Static                         |     |   |
| IP Address                |               | 192.168.30.3                      |       | IP Address              |                                | 192.168.30.2                     |     |   |
| Subnet Mask               |               | 255.255.255.0                     |       | Subnet Mask             |                                | 255,255,255.0                    |     |   |
| Default Gateway           |               | 192.168.30.1                      |       | Default Gateway         |                                | 192.168.30.1                     |     |   |
| DNS Server                |               | 0.0.0.0                           |       | DNS Server              |                                | 0.0.0.0                          |     |   |
| IPv6 Configuration        |               |                                   |       | IPv6 Configuration      |                                |                                  |     |   |
| DHOP                      | O Auto Carri  | fig 🔿 Static                      |       | ( DHCP                  | <ul> <li>Auto Confi</li> </ul> | ig 🔿 Static                      |     |   |
| IPv6 Address              |               | 2001:088:130:0:206:24FF:FEEA:A855 | / 64  | IPv6 Address            |                                | 2001:DB3:130:0:240:BFF:FE61:4289 | 1.0 |   |
| Link Local Address        |               | PE90::206:2APF /FEEA:A355         |       | Link Local Address      |                                | FEB01:240:8FF:FE61:4289          |     |   |
| IPv6 Gateway              |               | FE90::201:63FF:FE21:0001          |       | IPv6 Gateway            |                                | FEB0::201:63FF:FE21:C001         |     |   |
| IPv6 DNS Server           |               | 2001:088:130::                    |       | IPv6 DNS Server         |                                | 2001:068:130::                   |     |   |
|                           |               |                                   |       |                         |                                |                                  |     |   |
| ] Top                     |               |                                   |       | Top                     |                                |                                  |     |   |

Figura 25.NIC instalado laptop30

Figura 26.NIC instalado laptop31

12. La interfaz FastEthernet 0/0 del R3 también debe tener direcciones IPv4 e IPv6 configuradas (dual- stack).

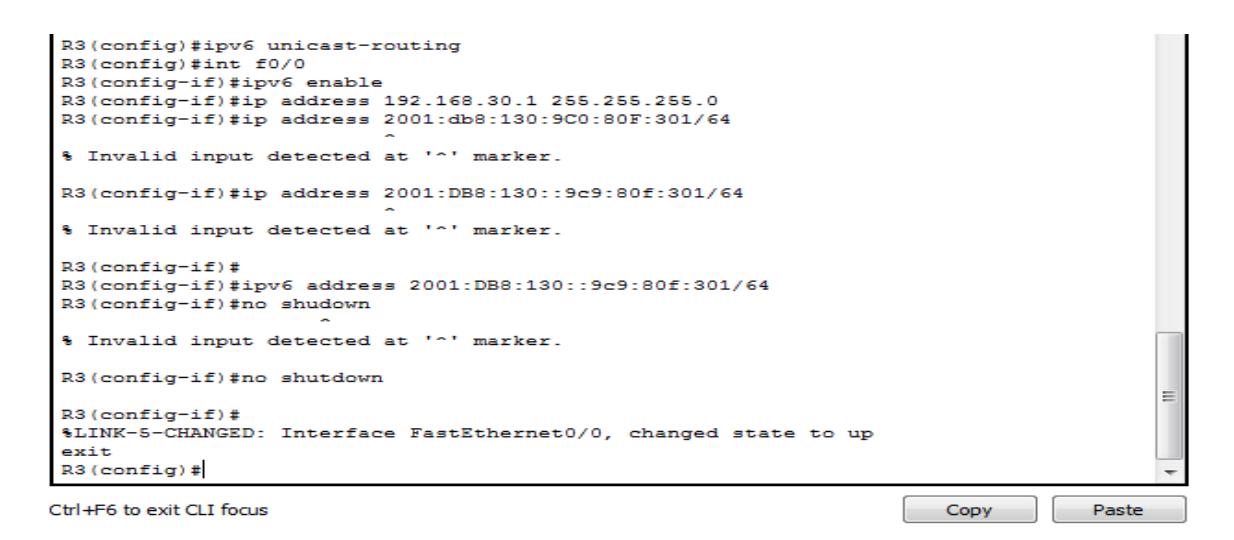

Figura 27. Configuración IPv4 e IPv6 de la interfaz f0/0 en el Router 3

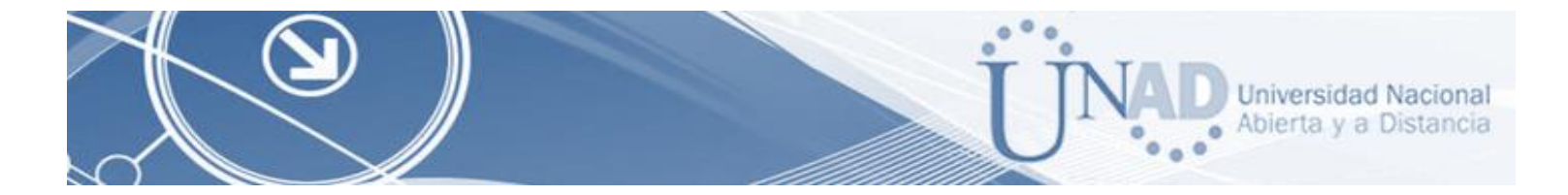

R3>enable R3#conf terminal Enter configuration commands, one per line. End with CNTL/Z. R3(config)#ipv6 unicast-routing R3(config)#int f0/0 R3(config-if)#ipv6 enable R3(config-if)#ip address 192.168.30.1 255.255.255.0 R3(config-if)#ipv6 address 2001:db8:130:9C0:80F:301/64 R3(config-if)#no shutR3(config-if)#ip address 192.168.30.1 255.255.255.0 R3(config-if)#ipv6 address 2001:db8:130:9C0:80F:301/64 R3(config-if)#ipv6 address 2001:db8:130:9C0:80F:301/64 R3(config-if)#ipv6 address 2001:db8:130:9C0:80F:301/64

13. R1, R2 y R3 intercambian información de routing mediante RIP versión 2.

Configuración ROUTER RIPv2

```
R1>enable
Rl#configure terminal
Enter configuration commands, one per line. End with CNTL/
R1(config) #router rip
R1(config-router) #version 2
R1(config-router) #do show ip route connected
     10.0.0/30 is directly connected, Serial0/1/0
C
    10.0.0.4/30 is directly connected, Serial0/1/1
 C
C
    200.123.211.0/24 is directly connected, Serial0/0/0
R1(config-router) #network 10.0.0.0
R1(config-router) #network 10.0.0.4
R1(config-router) #exit
R1(config) #exit
R1#
SYS-5-CONFIG I: Configured from console by console
R1#wr
Building configuration ...
[OK]
R1#
```

Ctrl+F6 to exit CLI focus

Paste

Copy

Figura 28. Configuración del Dominio RIPv2 en el Router 1

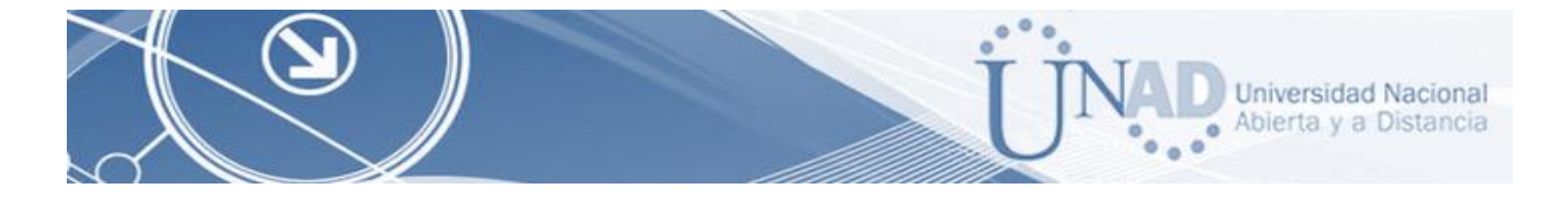

Configuración RIPv2 en el R2.

```
R2>enable
R2#configure terminal
Enter configuration commands, one per line.
                                                 End with CNTL/Z.
R2(config) #router rip
R2(config-router) #version 2
R2(config-router) #do show ip route connected
     10.0.0.0/30 is directly connected, Serial0/0/0
10.0.0.8/30 is directly connected, Serial0/0/1
 C
 C
     192.168.20.0/24 is directly connected, FastEthernet0/0.100
C
     192.168.21.0/24
                       is directly connected, FastEthernet0/0.200
R2(config-router) #network 10.0.0.0
R2(config-router) #network 10.0.0.8
R2(config-router) #exit
R2(config) #exit
R2#
SYS-5-CONFIG_I: Configured from console by console
R2#wr
Building configuration...
[OK]
R2#
```

```
Ctrl+F6 to exit CLI focus
```

Сору

Paste

Figura 29. Configuración del Dominio RIPv2 en el Router 2

Configuración RIPv2 en el R3.

```
R3>enable
R3#configure terminal
Enter configuration commands, one per line. End with CNTL/Z.
R3(config) #router rip
R3(config-router) #version 2
R3(config-router) #do show ip route connected
С
    10.0.0.4/30 is directly connected, Serial0/0/0
С
    10.0.0.8/30 is directly connected, Serial0/0/1
С
    192.168.30.0/24 is directly connected, FastEthernet0/0
R3(config-router) #network 10.0.0.4
R3(config-router) #network 10.0.0.8
R3(config-router) #exit
R3(config) #exit
R3#
SYS-5-CONFIG_I: Configured from console by console
R3#wr
Building configuration ...
[OK]
R3#
```

Ctrl+F6 to exit CLI focus

Copy Paste

Figura 30. Configuración del Dominio RIPv2 en el Router 3

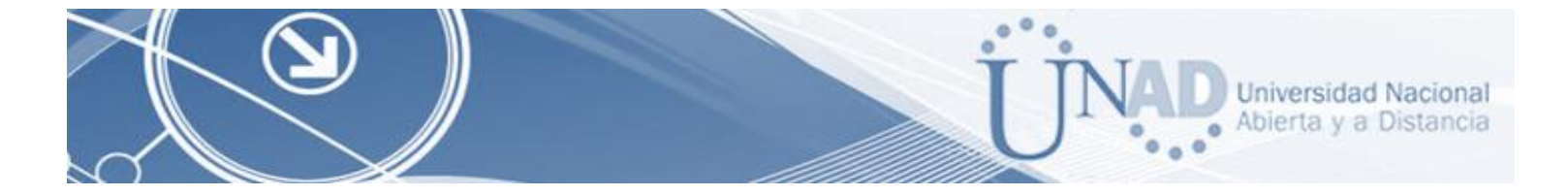

14. R1, R2 y R3 deben saber sobre las rutas de cada uno y la ruta predeterminada desde R1.

| R1#                        |                                                    |         |                     |  | ~ |  |  |  |
|----------------------------|----------------------------------------------------|---------|---------------------|--|---|--|--|--|
| Rl#show ip protocols       |                                                    |         |                     |  |   |  |  |  |
| Routing Protocol is "rip"  |                                                    |         |                     |  |   |  |  |  |
| Sending updates every 30   | seconds,                                           | next d  | ue in 22 seconds    |  |   |  |  |  |
| Invalid after 180 seconds, | , hold d                                           | own 180 | , flushed after 240 |  |   |  |  |  |
| Outgoing update filter lis | st for a                                           | ll inte | rfaces is not set   |  |   |  |  |  |
| Incoming update filter lis | st for a                                           | ll inte | rfaces is not set   |  |   |  |  |  |
| Redistributing: rip        |                                                    |         |                     |  |   |  |  |  |
| Default version control:   | Default version control: send version 2, receive 2 |         |                     |  |   |  |  |  |
| Interface Se               | end Rec                                            | v Trig  | gered RIP Key-chain |  |   |  |  |  |
| Serial0/1/1 2              | 2                                                  |         |                     |  |   |  |  |  |
| Serial0/1/0 2              | 2                                                  |         |                     |  |   |  |  |  |
| Seria10/0/0 2              | 2                                                  |         |                     |  |   |  |  |  |
| Automatic network summari: | zation i                                           | s in ef | fect                |  |   |  |  |  |
| Maximum path: 4            |                                                    |         |                     |  |   |  |  |  |
| Routing for Networks:      |                                                    |         |                     |  |   |  |  |  |
| 10.0.0.0                   |                                                    |         |                     |  |   |  |  |  |
| 200.123.211.0              |                                                    |         |                     |  |   |  |  |  |
| Passive Interface(s):      |                                                    |         |                     |  |   |  |  |  |
| Routing Information Source | 25:                                                |         |                     |  |   |  |  |  |
| Gateway                    | Distar                                             | lce     | Last Update         |  |   |  |  |  |
| 10.0.0.2                   | 1                                                  | 20      | 00:00:20            |  |   |  |  |  |
| 10.0.0.6                   | 1                                                  | 120     | 00:00:02            |  |   |  |  |  |
| Distance: (default is 120) | )                                                  |         |                     |  |   |  |  |  |
| R1#                        |                                                    |         |                     |  | ~ |  |  |  |
|                            |                                                    |         |                     |  |   |  |  |  |

Ctrl+F6 to exit CLI focus

Сору

Paste

Figura 31. Comando show ip protocols en R1

| R2#show ip protocols<br>Routing Protocol is "rip"<br>Sending updates every 30 so<br>Invalid after 180 seconds,<br>Outgoing update filter lis | econds, n<br>hold dow<br>t for all | ext due in 21 seconds<br>n 180, flushed after 240<br>interfaces is not set |      | ^     |
|----------------------------------------------------------------------------------------------------|------------------------------------|----------------------------------------------------------------------------|------|-------|
| Padistributing: rip                                                                                                    | t for all                          | interfaces is not set                                                      |      |       |
| Default version control: s                                                                                                    | and versi                          | on 2 receive 2                                                             |      |       |
| Interface Se                                                                                                    | nd Recv                            | Triggered RIP Kev-chair                                                    | 1    |       |
| Serial0/0/1 2                                                                                                    | 2                                  |                                                                            | -    |       |
| Serial0/0/0 2                                                                                                    | 2                                  |                                                                            |      |       |
| FastEthernet0/0.100 2                                                                                                    | 2                                  |                                                                            |      |       |
| FastEthernet0/0.200 2                                                                                                    | 2                                  |                                                                            |      |       |
| Automatic network summariz                                                                                                    | ation is                           | in effect                                                                  |      |       |
| Maximum path: 4                                                                                                    |                                    |                                                                            |      |       |
| Routing for Networks:                                                                                                    |                                    |                                                                            |      |       |
| 10.0.0.0                                                                                                    |                                    |                                                                            |      |       |
| 192.168.20.0                                                                                                    |                                    |                                                                            |      |       |
| 192.168.21.0                                                                                                    |                                    |                                                                            |      |       |
| 192.168.30.0                                                                                                    |                                    |                                                                            |      |       |
| 200.123.211.0                                                                                                    |                                    |                                                                            |      |       |
| Passive Interface(s):                                                                                                    |                                    |                                                                            |      |       |
| Routing Information Source                                                                                                    | s :                                |                                                                            |      |       |
| Gateway                                                                                                    | Distance                           | e Last Update                                                              |      |       |
| 10.0.0.1                                                                                                    | 120                                | 00:00:19                                                                   |      |       |
| 10.0.0.10                                                                                                    | 120                                | 0 00:00:13                                                                 |      |       |
| Distance: (default is 120)                                                                                                    |                                    |                                                                            |      |       |
| R2#                                                                                                    |                                    |                                                                            |      | *     |
| Ctrl+F6 to exit CLI focus                                                                                                    |                                    |                                                                            | Сору | Paste |

Figura 32. Comando show ip protocols en R2

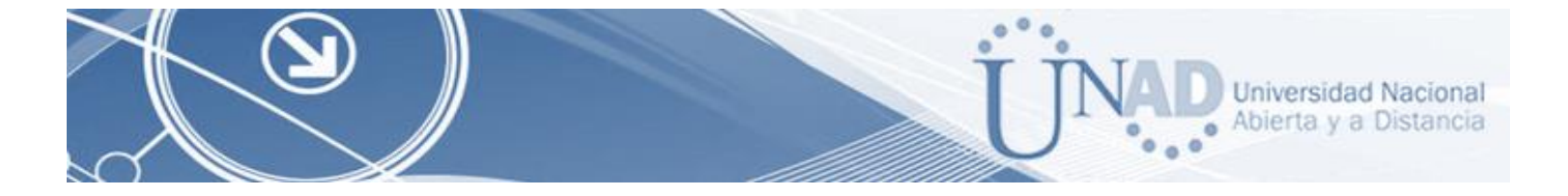

| R3>enable                                                    |  |  |  |  |  |  |
|--------------------------------------------------------------|--|--|--|--|--|--|
| R3#configure terminal                                        |  |  |  |  |  |  |
| Enter configuration commands, one per line. End with CNTL/Z. |  |  |  |  |  |  |
| R3(config) #router rip                                       |  |  |  |  |  |  |
| R3(config-router)#version 2                                  |  |  |  |  |  |  |
| R3(config-router)#do show ip route connected                 |  |  |  |  |  |  |
| C 10.0.0.4/30 is directly connected, Serial0/0/0             |  |  |  |  |  |  |
| C 10.0.0.8/30 is directly connected, Serial0/0/1             |  |  |  |  |  |  |
| C 192.168.30.0/24 is directly connected, FastEthernet0/0     |  |  |  |  |  |  |
| R3(config-router) #network 10.0.0.4                          |  |  |  |  |  |  |
| R3(config-router) #network 10.0.0.8                          |  |  |  |  |  |  |
| R3(config-router) #exit                                      |  |  |  |  |  |  |
| R3(config) #exit                                             |  |  |  |  |  |  |
| R3#                                                          |  |  |  |  |  |  |
| SYS-5-CONFIG_I: Configured from console by console           |  |  |  |  |  |  |
| R3#wr                                                        |  |  |  |  |  |  |
| Building configuration                                       |  |  |  |  |  |  |
| [OK]                                                         |  |  |  |  |  |  |
| R3#                                                          |  |  |  |  |  |  |
|                                                              |  |  |  |  |  |  |
| Ctrl+F6 to exit CLI focus Copy Paste                         |  |  |  |  |  |  |

Figura 33. Comando show ip protocols en R3

• R1, R2 y R3 deben saber sobre las rutas de cada uno y la ruta predeterminada desde R1.

```
Rl#configure terminal
Enter configuration commands, one per line. End with CNTL/2.
Rl(config)#router rip
Rl(config-router)#network 200.123.211.0
Rl(config-router)#
```

Ctrl+F6 to exit CLI focus

Copy Paste

Figura 34. Comando show ip protocols en R1

```
R3#configure terminal
Enter configuration commands, one per line. End with CNTL/2.
R3(config)#router rip
R3(config-router)#network 200.123.211.0
R3(config-router)#
```

Ctrl+F6 to exit CLI focus

Copy Paste

Figura 35. Comando show ip protocols en R2

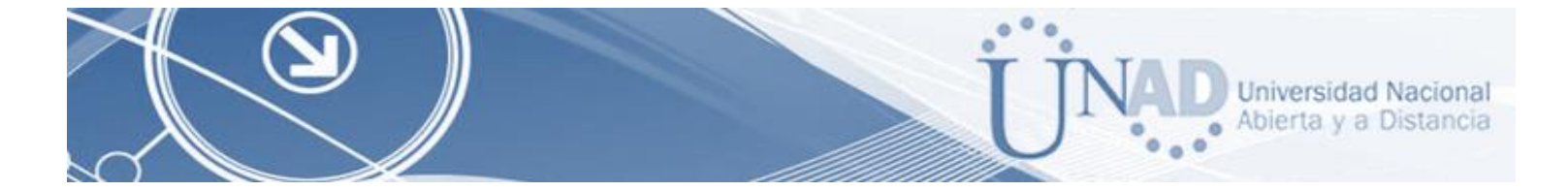

15. Verifique la conectividad. Todos los terminales deben poder hacer ping entre sí y a la dirección IP del ISP. Los terminales bajo el R3 deberían poder hacer IPv6-ping entre ellos y el servidor.

Verificación de conectividad de PC0 a ISP:

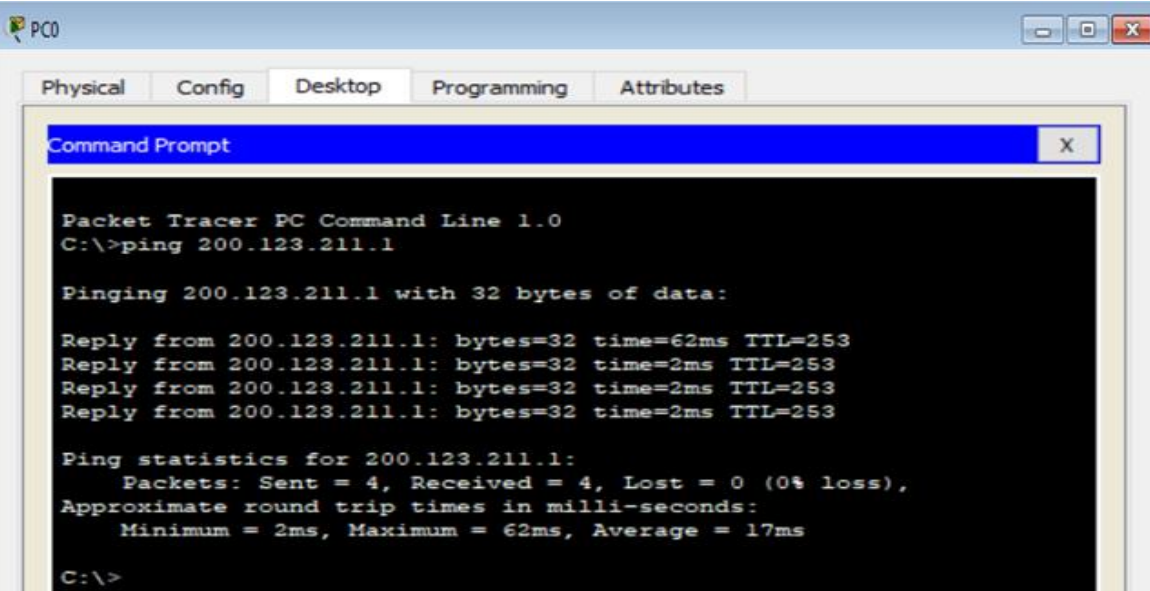

Figura 36. Ping PC0 a ISP

Verificación de conectividad de Router R1 al Router ISP

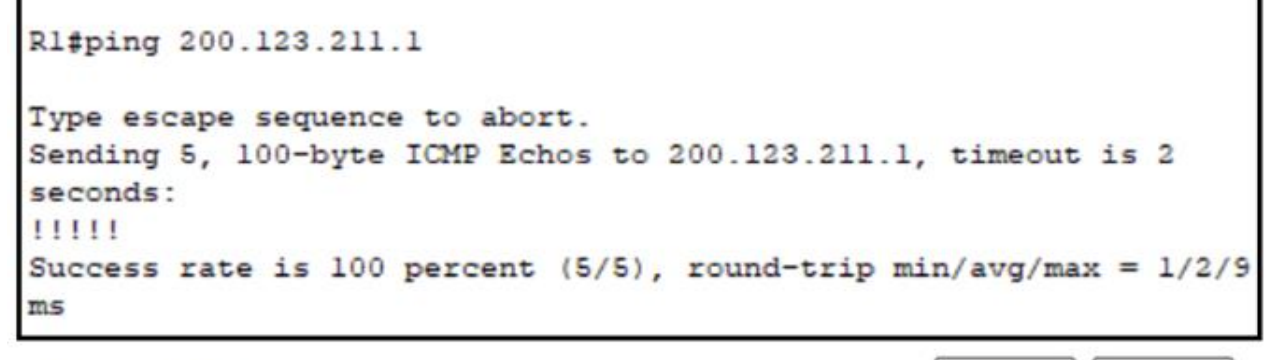

Ctrl+F6 to exit CLI focus

Figura 37. Ping Router R1 al Router ISP

Copy

Paste

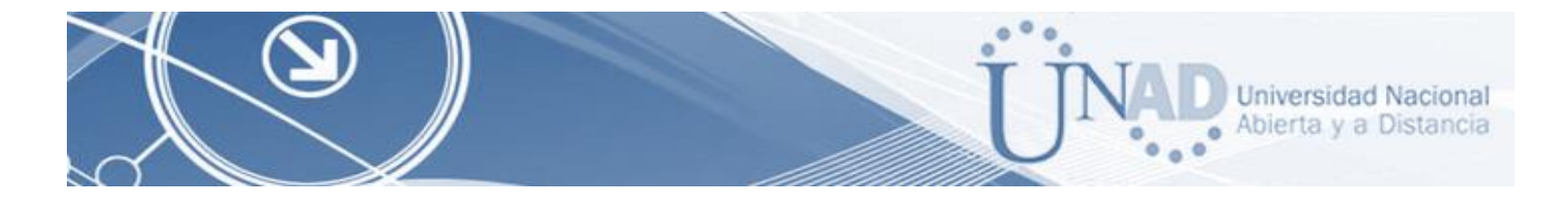

Verificación de conectividad De Laptop31 a PC31

```
PC>ping 192.168.30.6
Pinging 192.168.30.6 with 32 bytes of data:
Reply from 192.168.30.6: bytes=32 time=12ms TTL=128
Reply from 192.168.30.6: bytes=32 time=0ms TTL=128
Reply from 192.168.30.6: bytes=32 time=0ms TTL=128
Reply from 192.168.30.6: bytes=32 time=0ms TTL=128
Ping statistics for 192.168.30.6:
    Packets: Sent = 4, Received = 4, Lost = 0 (0% loss),
Approximate round trip times in milli-seconds:
    Minimum = 0ms, Maximum = 12ms, Average = 3ms
```

Figura 38. Ping de laptop31 a PC31

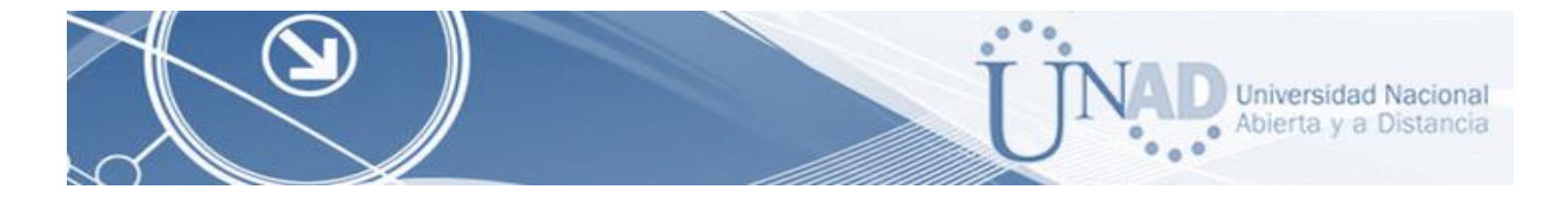

#### Parte 2. ESCENARIO 2

Escenario: Una empresa de Tecnología posee tres sucursales distribuidas en las ciudades de Miami, Bogotá y Buenos Aires, en donde el estudiante será el administrador de la red, el cual deberá configurar e interconectar entre sí cada uno de los dispositivos que forman parte del escenario, acorde con los lineamientos establecidos para el direccionamiento IP, protocolos de enrutamiento y demás aspectos que forman parte de la topología de red.

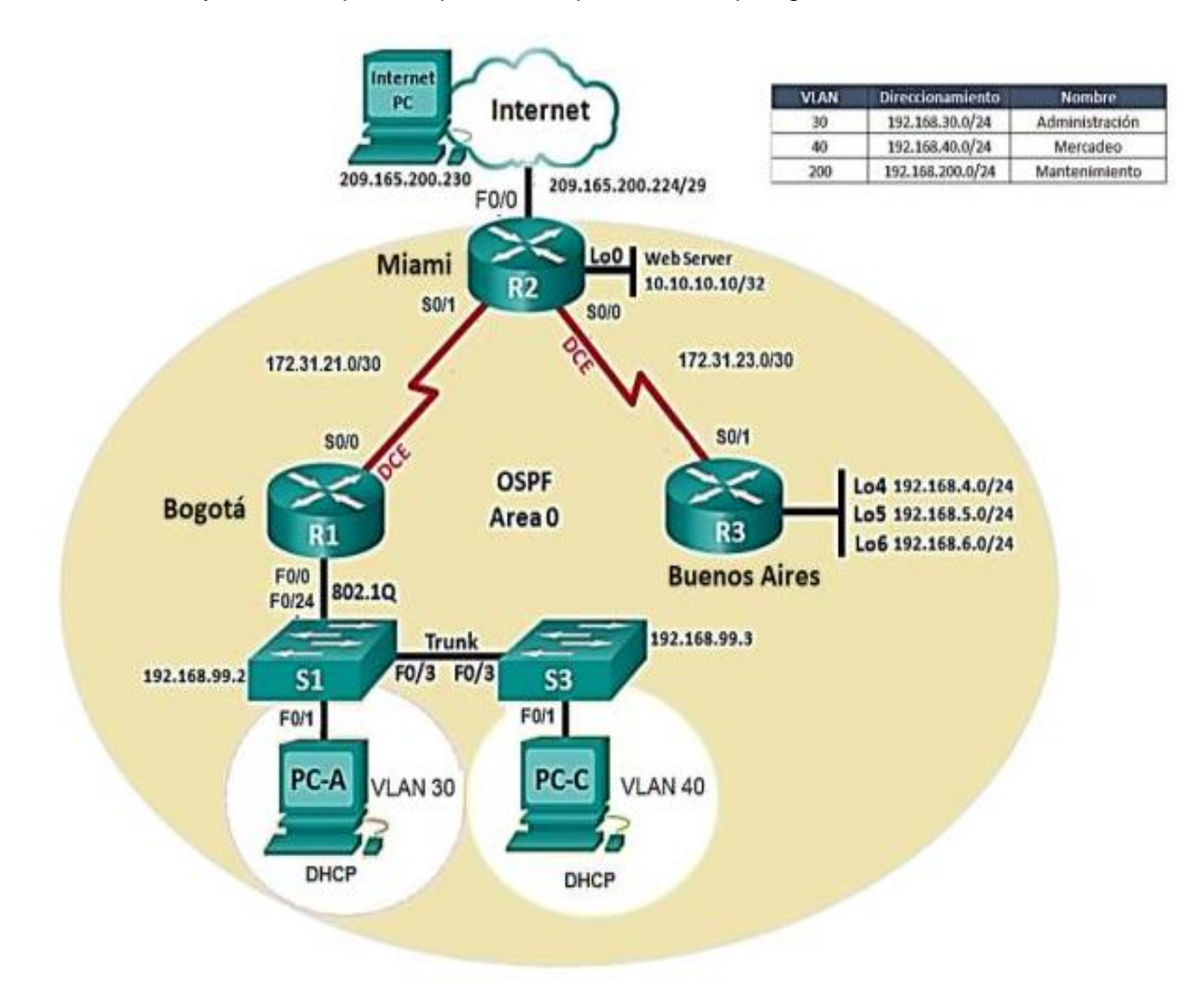

Figura 39. Escenario 2

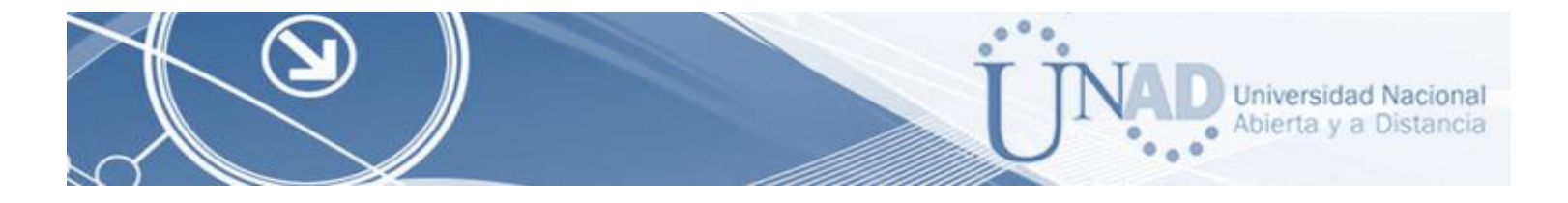

### DESARROLLO DE LA ACTIVIDAD

1. Configurar el direccionamiento IP acorde con la topología de red para cada uno de los dispositivos que forman parte del escenario.

| DISPOSITIVO                  | INTERFACE | DIRECCION IP    | MASCARA DE             |
|------------------------------|-----------|-----------------|------------------------|
|                              |           |                 | SUBRED                 |
| ISP                          | G1 0/0    | 209.165.200.230 | 255.255.25.248         |
| R1 to R2 S0/0/0              |           | 172.31.21.1     | 255.255.255.252        |
| R2 to R1 S0/0/1              |           | 172.31.21.2     | 255.255.255.252        |
| R2 to R3 S0/0/0              |           | 172.31.23.2     | 255.255.255.252        |
| R2 to Internet Server G0/0   |           | 209.165.200.225 | 255.255.25.248         |
| R2 Lo0 Web Server            |           | 10.10.10.10     | 255.255.255.255        |
| R3 to R2 S0/0/1              |           | 172.31.23.1     | 255.255.255.252        |
| R3 Lo4                       |           | 192.168.4.1     | 0.0.0.0.0.0.0.0 S0/0/1 |
| R3 L05                       |           | 192.168.5.1     | 0.0.0.0.0.0.0.0 S0/0/1 |
| R3 Lo6                       |           | 192.168.6.1     | 0.0.0.0.0.0.0.0 S0/0/1 |
| S1 Vlan 30, Vlan 40 Vlan 200 |           | 192.168.99.2    | 255.255.55.0           |
| S3 Vlan 30, Vlan 40 Vlan 200 |           | 192.168.99.3    | 255.255.255.0          |
| R1 G0/0.30                   |           | 192.168.30.1    | 255.255.255.0          |
| R1 G0/0.40                   |           | 192.168.40.1    | 255.255.255.0          |
| R1 G0/0.200                  |           | 192.168.200.1   | 255.255.255.0          |

Tabla 4. Tabla de Asignación de VLAN y de Puertos

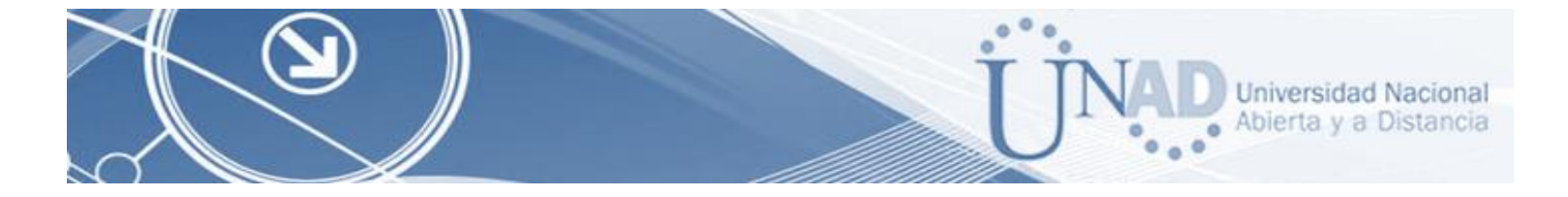

**Dispositivos Requeridos** 

- 3 Routers con 2 puertos FastEthernet, 2 puertos Seriales
- 2 Switches (Cisco 2960)
- 1 Servidor (Genérico PT)
- 3 PCs con sistema operativo Windows 7, con tarjeta de red
- 4 Cables Serial y Ethernet

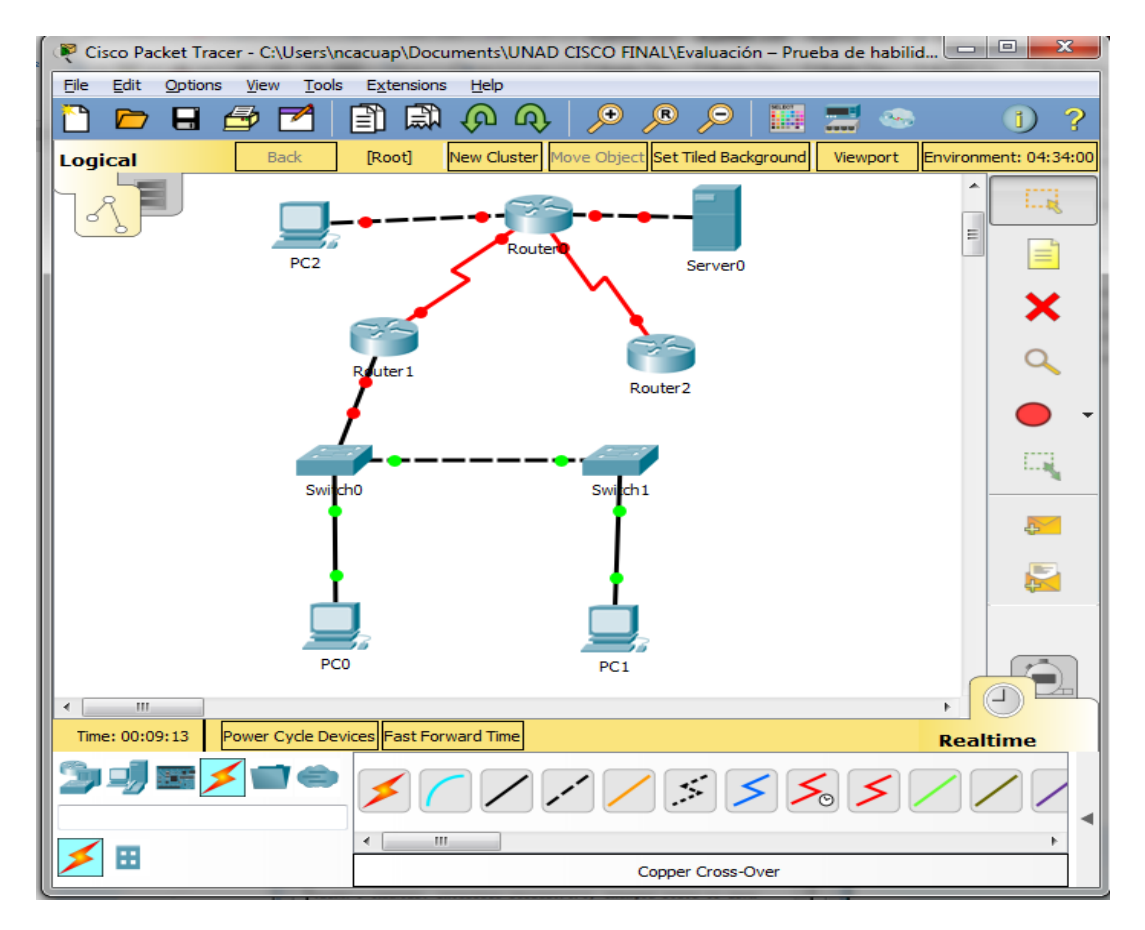

<u>Figura 40. Dispositivos requeridos (</u>3 Routers con 2 puertos FastEthernet, 2 puertos Seriales, 2 Switches (Cisco 2960), 1 Servidor (Genérico PT), 3 PCs con sistema operativo, Windows 7, con tarjeta de red, 4 Cables Serial y Ethernet)

Nota: Figura 1. Se agrega el servidor para que soporte el Router

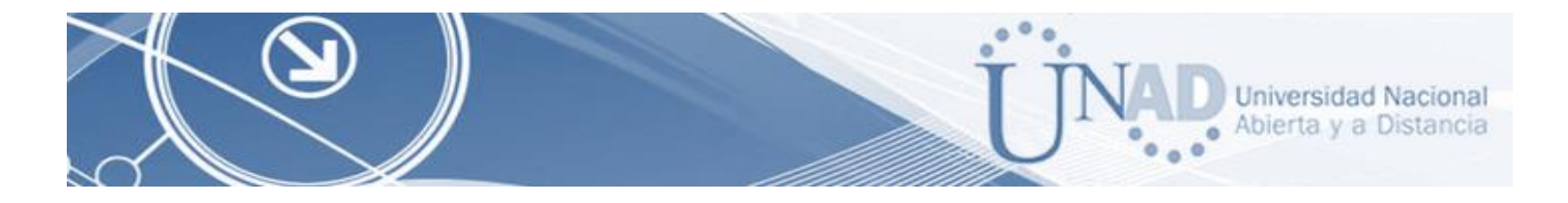

# Configuración PC Internet

| C Internet                      |                               |   |
|---------------------------------|-------------------------------|---|
| hysical Config D                | esktop Programming Attributes |   |
| P Configuration                 |                               | × |
| IP Configuration                |                               |   |
|                                 | Static                        |   |
| IP Address                      | 209.165.200.230               |   |
| Subnet Mask                     | 255.255.255.248               |   |
| Default Gateway                 | 209.165.200.225               |   |
| DNS Server                      | 0.0.0.0                       |   |
| Link Local Address              | FE80::2D0:BCFF:FEDE:AE3E      |   |
| IPv6 Gateway<br>IPv6 DNS Server |                               |   |
|                                 |                               |   |

Figura 41. PC internet (Se habilita IP estática en PC\_Internet)

# Configuración PC-A

|                    | esktop Programming | ]   Attributes                    |
|--------------------|--------------------|-----------------------------------|
| Configuration      |                    |                                   |
| IP Configuration   |                    |                                   |
| OHCP               | Static             | DHCP failed. APIPA is being used. |
| IP Address         | 169.254.184.36     |                                   |
| Subnet Mask        | 255.255.0.0        |                                   |
| Default Gateway    | 0.0.0.0            |                                   |
| DNS Server         | 0.0.0              |                                   |
| IPv6 Configuration |                    |                                   |
| TO CALL            | Auto Config Static |                                   |
| IPV6 Address       |                    |                                   |
| LINK LOCAL ADDRESS | FE80::201:63       | FF:FEE2:8824                      |
|                    |                    |                                   |
| IPv6 Gateway       |                    |                                   |

Figura 42. PC-A (Habilitar DHCP en PC-A)

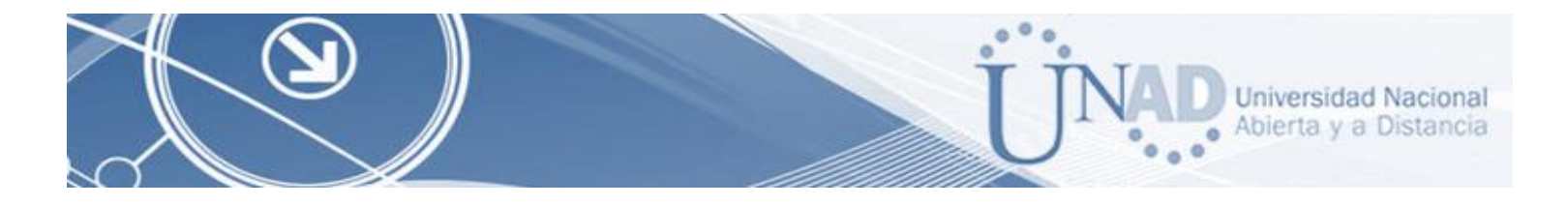

## Configuración PC-C

| Configuration                                                           |                                                        |                                   |
|-------------------------------------------------------------------------|--------------------------------------------------------|-----------------------------------|
| IP Configuratio                                                         | n                                                      |                                   |
| OHCP                                                                    | Static                                                 | DHCP failed. APIPA is being used. |
| IP Address                                                              | 169.254.26.226                                         |                                   |
| Subnet Mask                                                             | 255.255.0.0                                            |                                   |
| Default Gatew                                                           | o.o.o.o                                                |                                   |
| DNS Server                                                              | 0.0.0.0                                                |                                   |
| DHCP<br>IPv6 Address<br>Link Local Add                                  | Auto Config      Static     FE80::206:2AFF:FE          | 08:1AE2                           |
| DHCP<br>IPv6 Address<br>Link Local Add<br>IPv6 Gateway<br>IPv6 DNS Serv | Auto Config      Static                                | 08:1AE2                           |
| DHCP<br>IPv6 Address<br>Link Local Add<br>IPv6 Gateway<br>IPv6 DNS Serv | Auto Config      Static      FE80::206:2AFF:FE         | 08: 1AE 2                         |
| DHCP<br>IPv6 Address<br>Link Local Add<br>IPv6 Gateway<br>IPv6 DNS Serv | Auto Config      Static      FE80::206:2AFF:FE      FF | 08: 1AE2                          |
| DHCP<br>IPv6 Address<br>Link Local Add<br>IPv6 Gateway<br>IPv6 DNS Serv | Auto Config Static  Ess FE80::206:2AFF:FE  F           | 08: 1AE2                          |
| DHCP<br>IPv6 Address<br>Link Local Add<br>IPv6 Gateway<br>IPv6 DNS Serv | Auto Config Static  Ess FE80::206:2AFF:FE  F           | 008: 1AE2                         |

Figura 43. PC-C (Habilitar DHCP en PC-C)

Configuración:

La configuración se realiza haciendo uso de los comandos:

- Enable,
- Configure terminal
- No ip domain-lookup
- Hostname

Lo que se pretende es ingresar por el modo privilegiado (enable) y asignar nombre a los dispositivos (hostname).

| Configuration | Configuración | R1 |
|---------------|---------------|----|
|---------------|---------------|----|

| 1. | Physical Config CLI Attributes                                  |
|----|-----------------------------------------------------------------|
|    | IOS Command Line Interface                                      |
|    | memory.                                                         |
|    | Processor board ID FTX152400KS                                  |
|    | 3 Gigabit Ethernet interfaces                                   |
|    | 2 Low-speed serial (sync/async) network interface(s)            |
|    | DRAM configuration is 64 bits wide with parity disabled.        |
|    | 2456 bytes of hon-volatile configuration memory.                |
| 1  | 2499990K Dytes of AIX System Compatibilitien o (Read) witte)    |
| 1  |                                                                 |
| 1  | System Configuration Dialog                                     |
| 1  |                                                                 |
|    | Would you like to enter the initial configuration dialog? [yes/ |
| i  | no]: NO                                                         |
|    |                                                                 |
|    | Press PETUPN to get started!                                    |
| i  |                                                                 |
| 1  |                                                                 |
|    |                                                                 |
|    | Router>enable                                                   |
|    | Router#configure terminal                                       |
|    | Enter configuration commands, one per line. End with CNTL/2.    |
|    | Router (config) #                                               |
|    | Douber (config) #                                               |
|    | Bouter (config) the in domain-lookup                            |
|    | Router (config) the trans Bogota                                |
|    | Bogota (config) #                                               |
|    |                                                                 |
|    | Ctrl+F6 to exit CLI focus Copy Paste                            |
|    |                                                                 |

Figura 44. (Configuración R1)

Configuración R 2

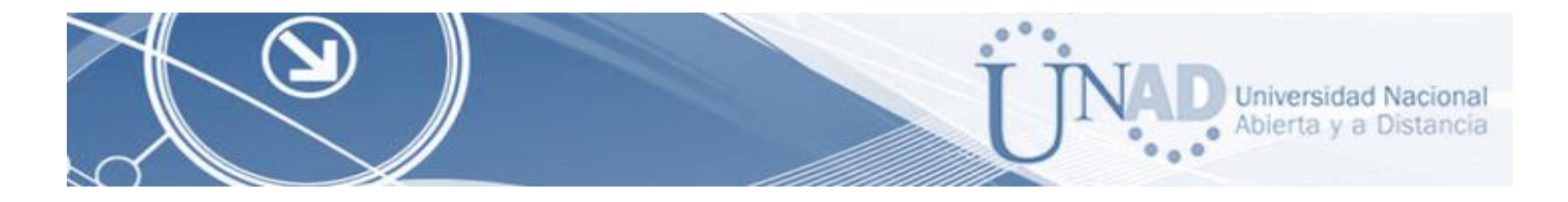

| Router0                                                                                                    |
|----------------------------------------------------------------------------------------------------|
| Physical Config CLI Attributes                                                                                                    |
| IOS Command Line Interface                                                                                                    |
| be found at:<br>http://www.cisco.com/wwl/export/crypto/tool/stqrg.html                                                                                                    |
| If you require further assistance please contact us by sending email to export@cisco.com.                                                                                                    |
| Cisco CISCO1941/K9 (revision 1.0) with 491520K/32768K bytes of<br>memory.<br>Processor board ID FTX152400KS<br>3 Gigabit Ethernet interfaces<br>2 Low-speed serial(sync/async) network interface(s)<br>DRAM configuration is 64 bits wide with parity disabled.<br>255K bytes of non-volatile configuration memory.<br>249856K bytes of ATA System CompactFlash 0 (Read/Write) |
| Press RETURN to get started!                                                                                                    |
| Router>enable<br>Router#configure terminal<br>Enter configuration commands, one per line. End with CNTL/Z.<br>Router(config)#<br>Router(config)#no ip domain-lookup<br>Router(config)#hostname Miami<br>Miami(config)#                                                                                                    |
| Ctrl+F6 to exit CLI focus Copy Paste                                                                                                    |
| Пор                                                                                                    |

Figura 45. (Configuración R2)

# Configuración R3

| Router2                                                                               |
|---------------------------------------------------------------------------------------|
| Physical Config CLI Attributes                                                        |
| IOS Command Line Interface                                                            |
| export@cisco.com.                                                                     |
| Cisco CISCO1941/K9 (revision 1.0) with 491520K/32768K bytes of                        |
| Processor board ID FTX152400KS                                                        |
| 3 Gigabit Ethernet interfaces<br>2 Low-speed serial (sync/async) network interface(s) |
| DRAM configuration is 64 bits wide with parity disabled.                              |
| 249856K bytes of ATA System CompactFlash 0 (Read/Write)                               |
|                                                                                       |
| System Configuration Dialog                                                           |
| Would you like to enter the initial configuration dialog? [yes/<br>no]: NO            |
| Press RETURN to get started!                                                          |
| Router>enable                                                                         |
| Router#conf t                                                                         |
| Enter configuration commands, one per line. End with CNTL/2.                          |
| Router (config) #hostname Buenos_Aires                                                |
|                                                                                       |
| Ctri+F6 to exit CLI focus Copy Paste                                                  |
|                                                                                       |
| Тор                                                                                   |

Figura 46. (Configuración R3)

Configuración S1

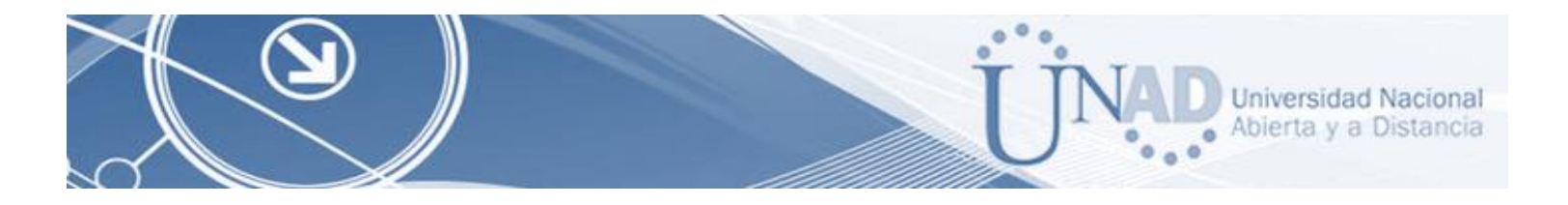

| 🔻 Switch0                                                                                                    | 🔻 Switch1                                                                                                    |
|----------------------------------------------------------------------------------------------------|----------------------------------------------------------------------------------------------------|
| Physical Config CLI Attributes                                                                                                    | Physical Config CLI Attributes                                                                                                    |
| IOS Command Line Interface                                                                                                    | IOS Command Line Interface                                                                                                    |
| Press RETURN to get started!                                                                                                    | * 1 26 WS-C2960-24TT 12.2 C2960-                                                                                                    |
| %LINK-5-CHANGED: Interface FastEthernet0/1, changed state to up                                                                                                    | Cisco IOS Software, C2960 Software (C2960-LANBASE-M), Version<br>12.2(25)FX, RELEASE SOFTWARE (fc1)                                                                                                    |
| <pre>\$LINEPROTO-5-UPDOWN: Line protocol on Interface FastEthernet0/1,<br/>changed state to up</pre>                                                                                                   | Copyright (c) 1986-2005 by Cisco Systems, Inc.<br>Compiled Wed 12-Oct-05 22:05 by pt_team                                                                                                    |
| %LINK-5-CHANGED: Interface FastEthernet0/3, changed state to up                                                                                                    | Press RETURN to get started!                                                                                                    |
| <pre>\$LINEPROTO-5-UPDOWN: Line protocol on Interface FastEthernet0/3,<br/>changed state to up</pre>                                                                                                   | \$LINK-5-CHANGED: Interface FastEthernet0/1, changed state to up                                                                                                    |
| Switch>enable<br>Switch>eonfigure terminal<br>Enter configuration commands, one per line. End with CNTL/Z.<br>Switch(config)fno ipdomain-lookoop<br>• f Invalid input detected at '^' marker.          | <pre>\$LINEPROTO-5-UPDOWN: Line protocol on Interface FastEthernet0/1,<br/>changed state to up<br/>\$LINK-5-CHANGED: Interface FastEthernet0/3, changed state to up<br/>\$LINEPROTO-5-UPDOWN: Line protocol on Interface FastEthernet0/3,<br/>changed state to up</pre>                                                                                                    |
| Switch (config) #no ipdomain-lookup<br>• Invalid input detected at '^' marker. E<br>Switch (config) #no ip domain-lookup<br>Switch (config) #hostname S1<br>S1 (config) #<br>Chilfé hostfoll foor foot | Switch>enable<br>Switch#configure terminal<br>Enter configuration commands, one per line. End with CNIL/Z.<br>Switch(config)#no if domain-lookup<br>Switch(config)#no if domain-lookup |
|                                                                                                    |                                                                                                    |

Figura 47. S1 (Configuración S1)

Figura 48. S3 (Configuración S3)

2. Configurar el protocolo de enrutamiento OSPFv2 bajo los siguientes criterios:

#### OSPFv2

| Configuration Ítem or Task                            | Specificaction |
|-------------------------------------------------------|----------------|
| Router ID R1                                          | 1.1.1.1        |
| Router ID R2                                          | 5.5.5.5        |
| Router ID R3                                          | 8.8.8.8        |
| Configurar todas las interfaces LAN como pasivas      |                |
| Establecer el ancho de banda para enlaces seriales en | 256 Kb / s     |
| Ajustar el costo en la métrica de S0/0 a              | 9500           |
| Tabla 5. Tabla de configuración (                     | DSPEv2         |

- Visualizar tablas de enrutamiento y Routers conectados por OSPFv2

- Visualizar lista resumida de interfaces por OSPF en donde se ilustre el costo de cada interface

- Visualizar el OSPF Process ID, Router ID, Address summarizations, Routing Networks, and passive interfaces configuradas en cada router.

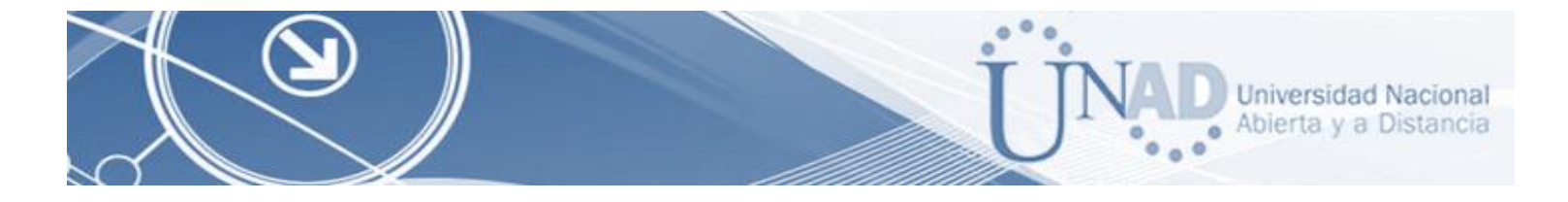

# Configuración OSPF EN R1

| Physical Config CLI Attributes                              |                                           |
|-------------------------------------------------------------|-------------------------------------------|
| IOS Command Line Interface                                  |                                           |
| Bogota>enable                                               | <b>~</b>                                  |
| Bogota#conf t                                               |                                           |
| Enter configuration commands, one per line. End with CNTL   | /Z.                                       |
| Bogota(config) #router ospf 1                               |                                           |
| Bogota(config-router)#router-id 1.1.1.1                     |                                           |
| Bogota(config-router)#network 172.31.21.0 0.0.0.3 area 0    |                                           |
| Bogota(config-router)#network 192.168.30.0 0.0.0.255 area   | 0                                         |
| Bogota (config-router) #network 192.168.40.0 0.0.0.255 area | Ч. С. С. С. С. С. С. С. С. С. С. С. С. С. |
| Bogota (config-router) #netto                               | 0                                         |
| Bogota (config touter) + exit                               |                                           |
|                                                             |                                           |
| % Invalid input detected at '^' marker.                     |                                           |
| Bogota(config)#int s/0/0/                                   |                                           |
| % Invalid input detected at '^' marker.                     |                                           |
| Bogota(config)#int s/0/0/0                                  |                                           |
| § Invalid input detected at '^' marker.                     |                                           |
| Bogota(config)#s0/0/0                                       |                                           |
| % Invalid input detected at '^' marker.                     |                                           |
| Begota(config)#int s0/0/0                                   |                                           |
| Bogota (config-if) #bandwidth 256                           | =                                         |
| Bogota(config-if) #ip ospf cost 9500                        |                                           |
| Bogota (config-if) #                                        | -                                         |
|                                                             |                                           |
| Ctrl+F6 to exit CLI focus Copy                              | Paste                                     |
|                                                             |                                           |
|                                                             |                                           |

Figura 49. (Configuración OSPF EN R1)

## Configuración OSPF EN R2

| Physical Config CLI Attributes                                                                                                    |
|----------------------------------------------------------------------------------------------------|
| IOS Command Line Interface                                                                                                    |
| IOS Command Line Interface         R2>enable         R2tconfigure terminal         Enter configuration commands, one per line. End with CNTL/2.         R2(config) #bostname Miami         Miami (config) frouter ospf 1         OSPF process 1 cannot start. There must be at least one "up" IP         interface         Miami (config-router) #router-id 2.2.2.2         Miami (config-router) #network 172.31.21.0 0.0.0.3 area 0         Miami (config-router) #network 172.31.23.0 0.0.0.3 area 0         Miami (config-router) #network 172.31.23.0 0.0.0.3 area 0         Miami (config-router) #network 172.31.23.0 0.0.0.3 area 0         Miami (config-router) #network 172.31.23.0 0.0.0.3 area 0         Miami (config-router) #network 172.31.23.0 0.0.0.3 area 0         Miami (config-router) #network 172.31.23.0 0.0.0.3 area 0         Miami (config-router) #network 10.10.0 0.0.0.255 area 0         Miami (config-if) #network 10.10.0 0.0.0.255 area 0         Miami (config-if) #network 10.10.0 0.0.0.3 area 0         Miami (config-if) #network 10.10.0 0.0.0.3 area 0         Miami (config-if) #network 10.10.0 0.0.0.3 area 0         Miami (config-if) #network 10.10.0 0.0.0.255 area 0         Miami (config-if) #network 10.10.0 0.0.0.3 area 0         Miami (config-if) #network 10.10.0 0.0.0.3 area 0         Miami (config-if) #network 10.10.0 0.0.0.3 area 0 |
| Птор                                                                                                    |

Figura 50. OSPF (Configuración OSPF EN R2)

. 1

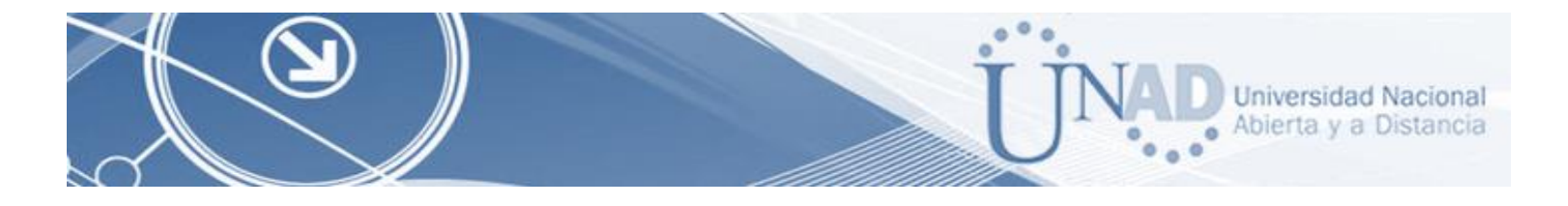

Configuración OSPF EN R3

| Physical       Config       CLI       Attributes         IOS Command Line Interface         Buenos_Airestroute ospf 1         * Invalid input detected at '^' marker.         Buenos_Airestrouter ospf 1         * Invalid input detected at '^' marker.         Buenos_Airestrouter ospf 1         * Invalid input detected at '^' marker.         Buenos_Airestconf t         Enter configuration commands, one per line. End with CNTL/Z.         Buenos_Aires(config)trouter ospf 1         Buenos_Aires(config-router)tpassive-interface lo4         Buenos_Aires(config-router)tpassive-interface lo5         Buenos_Aires(config-router)tpassive-interface lo6         Buenos_Aires(config-router)tpassive-interface lo6 |       |
|----------------------------------------------------------------------------------------------------|-------|
| IOS Command Line Interface<br>Buenos_Aires‡route ospf 1<br>§ Invalid input detected at '^' marker.<br>Buenos_Aires‡router ospf 1<br>§ Invalid input detected at '^' marker.<br>Buenos_Aires‡en<br>Buenos_Aires‡en<br>Buenos_Aires‡en<br>Buenos_Aires‡en ospf 1<br>Enter configuration commands, one per line. End with CNTL/Z.<br>Buenos_Aires(config=router)‡passive=interface lo4<br>Buenos_Aires(config=router)‡passive=interface lo5<br>Buenos_Aires(config=router)‡passive=interface lo6<br>Buenos_Aires(config=router)‡passive=interface lo6<br>Buenos_Aires(config=router)‡passive=interface lo6                                                                                                    |       |
| <pre>Buenos_Aires#route ospf 1 % Invalid input detected at '^' marker. Buenos_Aires#router ospf 1 % Invalid input detected at '^' marker. Buenos_Aires#en Buenos_Aires#conf t Enter configuration commands, one per line. End with CNTL/2. Buenos_Aires(config)#router ospf 1 Buenos_Aires(config-router)#passive-interface lo4 Buenos_Aires(config-router)#passive-interface lo5 Buenos_Aires(config-router)#passive-interface lo6 Buenos_Aires(config-router)#passive-interface lo6 Buenos_Aires(config-router)#passive-interface lo6</pre>                                                                                                    | *     |
| <pre>Buenos_Aires#route ospf 1 % Invalid input detected at '^' marker. Buenos_Aires#router ospf 1 % Invalid input detected at '^' marker. Buenos_Aires#conf t Enter configuration commands, one per line. End with CNTL/Z. Buenos_Aires(config)#router ospf 1 Buenos_Aires(config-router)#passive-interface lo4 Buenos_Aires(config-router)#passive-interface lo5 Buenos_Aires(config-router)#passive-interface lo6 Buenos_Aires(config-router)#passive-interface lo6 Buenos_Aires(config-router)#passive-interface lo6</pre>                                                                                                    |       |
| <pre>% Invalid input detected at '^' marker. Buenos_Aires#router ospf 1 % Invalid input detected at '^' marker. Buenos_Aires#conf t Enter configuration commands, one per line. End with CNTL/Z. Buenos_Aires(config)#router ospf 1 Buenos_Aires(config-router)#passive-interface lo4 Buenos_Aires(config-router)#passive-interface lo5 Buenos_Aires(config-router)#passive-interface lo6 Buenos_Aires(config-router)#passive-interface lo6 Buenos_Aires(config-router)#passive-interface lo6</pre>                                                                                                    |       |
| <pre>Buenos_Aires#router ospf 1</pre>                                                                                                    |       |
| <pre>% Invalid input detected at '^' marker.<br/>Buenos_Aires#en<br/>Buenos_Aires#conf t<br/>Enter configuration commands, one per line. End with CNTL/Z.<br/>Buenos_Aires(config)#router ospf 1<br/>Buenos_Aires(config-router)#passive-interface lo4<br/>Buenos_Aires(config-router)#passive-interface lo5<br/>Buenos_Aires(config-router)#passive-interface lo6<br/>Buenos_Aires(config-router)#passive-interface lo6</pre>                                                                                                    |       |
| Buenos_Aires‡en<br>Buenos_Aires‡conf t<br>Enter configuration commands, one per line. End with CNTL/Z.<br>Buenos_Aires(config) #router ospf 1<br>Buenos_Aires(config-router) #passive-interface lo4<br>Buenos_Aires(config-router) #passive-interface lo5<br>Buenos_Aires(config-router) #passive-interface lo6<br>Buenos_Aires(config-router) #passive-interface lo6                                                                                                    |       |
| <pre>Buenos_Aires (config-router) #passive-interface lo6<br/>Buenos_Aires (config-router) #passive-interface lo7<br/>Buenos_Aires (config-router) #passive-interface lo7<br/>Buenos_Aires (config-router) #passive-interface lo6<br/>Buenos_Aires (config-router) #passive-interface lo6</pre>                                                                                                    |       |
| Buenos_Aires(config-router) #passive-interface lo6<br>Buenos_Aires(config-router) #passive-interface lo5<br>Buenos_Aires(config-router) #passive-interface lo5<br>Buenos_Aires(config-router) #passive-interface lo6<br>Buenos Aires(config-router) #passive-interface lo6                                                                                                    |       |
| <pre>Buenos_Aires(config-router)\$passive-interface lo4 Buenos_Aires(config-router)\$passive-interface lo5 Buenos_Aires(config-router)\$passive-interface lo6 Buenos Aires(config-router)\$passive-interface lo6</pre>                                                                                                    |       |
| <pre>Buenos_Aires(config-route)*passive-interface lo4<br/>Buenos_Aires(config-route)*passive-interface lo5<br/>Buenos_Aires(config-route)*passive-interface lo6<br/>Buenos Aires(config-route)*passive-interface lo6</pre>                                                                                                    |       |
| Buenos_Aires(config-router) #passive=interface 105<br>Buenos_Aires(config-router) #passive=interface 106<br>Buenos Aires(config-router) #exit                                                                                                    |       |
| Buenos Aires (config router) #easit                                                                                                    |       |
| Ducinos Arres (contra rouver/fear)                                                                                                    |       |
| Buenos Aires(config)#int_s0/0/1                                                                                                    |       |
| Buenos Aires (config-if) #bandwidth 256                                                                                                    |       |
| Buenos Aires (config-if) #ip ospf 9500                                                                                                    |       |
| * Incomplete command.                                                                                                    |       |
| Buenos Aires(config-if)#ip cost 9500                                                                                                    |       |
|                                                                                                    |       |
| % Invalid input detected at '^' marker.                                                                                                    |       |
|                                                                                                    |       |
| Buenos_Aires(config-if)#ip ospf cost 9500                                                                                                    |       |
| Buenos_Aires(config-if)#                                                                                                    | =     |
| Buenos_Aires(config-if)#                                                                                                    |       |
| Buenos_Aires(config-if)#                                                                                                    |       |
| Buenos_Aires(config-if)#                                                                                                    | -     |
| Ctrl+F6 to exit CLI focus Copy F                                                                                                    | Paste |
|                                                                                                    |       |
| iop                                                                                                    |       |

Figura 51. OSPF (Configuración OSPF EN R3)

3. Configurar VLANs, Puertos troncales, puertos de acceso, encapsulamiento, Inter-VLAN Routing y Seguridad en los Switches acorde a la topología de red establecida.

### Configuración Bogotá (R1)

| 🥙 Bogota                                     |                              |
|----------------------------------------------|------------------------------|
| Physical Config CLI Attributes               |                              |
| IOS Command Line Interf                      | ace                          |
|                                              | <u>^</u>                     |
|                                              |                              |
| Bogota>en                                    |                              |
| Enter configuration commands, one per line   | e. End with CNTL/Z.          |
| Bogota(config) #no ip domain-lookup          |                              |
| Bogota(config)#enable secret class           |                              |
| Bogota(config)#line console 0                |                              |
| Bogota (config-line) # pass cisco            |                              |
| Bogota (config line) #pass cisco             |                              |
| Bogota(config-line)#login                    |                              |
| Bogota (config-line) #exit                   |                              |
| Bogota (config) #service password-encryption | n<br>torizado - Probibido el |
| Acceso!\$                                    | correction promibido er      |
| Bogota (config) #exit                        |                              |
| Bogota#                                      |                              |
| *SYS-5-CONFIG_I: Configured from console b   | by console                   |
| Bogota#copy running-config startup-config    |                              |
| Destination filename [startup-config]?       |                              |
| Building configuration                       | -                            |
| LOK]<br>Bogota#                              | -                            |
|                                              |                              |
| Ctrl+F6 to exit CLI focus                    | Copy Paste                   |
|                                              |                              |
| L                                            |                              |
| ПТор                                         |                              |
|                                              |                              |

Figura 52. BOGOTA (Configuración Nombre y acceso Bogotá (R1))

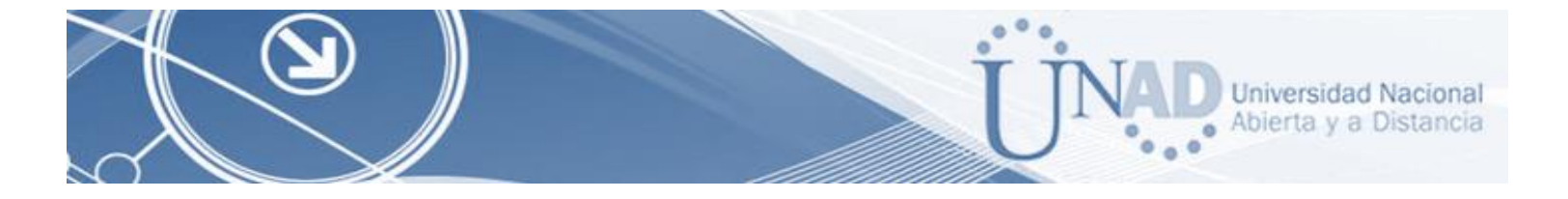

#### Configuración Router - Miami (R2)

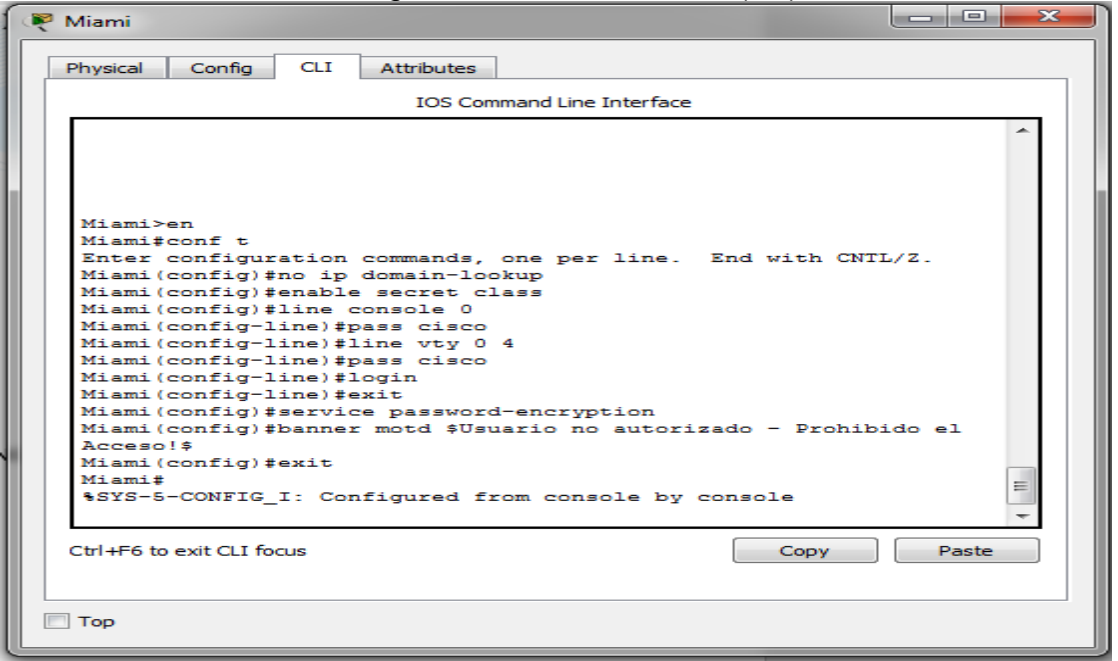

Figura 53. (Configuración Nombre y acceso Miami (R2))

Configuración Buenos Aires (3)

| Physical Config CLI Attributes         IOS Command Line Interface         IOS Command Line Interface         Buenos_Airestconf         Configuring from terminal, memory, or network [terminal]? t         Enter configuration commands, one per line. End with CNTL/2.         Buenos_Aires(config) # on book on per line. End with CNTL/2.         Buenos_Aires(config) # ine types cisco         Buenos_Aires(config-line) # pass cisco         Buenos_Aires(config-line) # pass cisco         Buenos_Aires(config-line) # pass cisco         Buenos_Aires(config-line) # pass cisco         Buenos_Aires(config-line) # pass cisco         Buenos_Aires(config-line) # pass cisco         Buenos_Aires(config-line) # pass cisco         Buenos_Aires(config-line) # pass cisco         Buenos_Aires(config-line) # pass cisco         Buenos_Aires(config-line) # pass cisco         Buenos_Aires(config-line) # pass cisco         Buenos_Aires(config-line) # pass         Buenos_Aires(config) # service password-encryption         Buenos_Aires#         Buenos_Aires#         Ctrl+F6 to exit CLI focus         Copy       Paste                                                                                                    | 🥐 Buenos_Aires                                                                                                    |
|----------------------------------------------------------------------------------------------------|----------------------------------------------------------------------------------------------------|
| Intervent         Buenos_Aires>en         Buenos_Airessconf         Configuring from terminal, memory, or network [terminal]? t         Enter configuration commands, one per line. End with CNTL/Z.         Buenos_Aires(config)#no ip domain-lookup         Buenos_Aires(config)#no ip domain-lookup         Buenos_Aires(config)#no ip domain-lookup         Buenos_Aires(config)#no ip domain-lookup         Buenos_Aires(config)#no ip domain-lookup         Buenos_Aires(config)#no ip domain-lookup         Buenos_Aires(config)#no ip domain-lookup         Buenos_Aires(config)#no ip domain-lookup         Buenos_Aires(config)#no ip domain-lookup         Buenos_Aires(config)#no ip domain-lookup         Buenos_Aires(config)#no ip domain-lookup         Buenos_Aires(config)#no ip domain-lookup         Buenos_Aires(config-line)#pass cisco         Buenos_Aires(config-line)#pass cisco         Buenos_Aires(config)#banner motd \$Usuario no autorizado -         Prohibido el Acceso!#         Buenos_Aires(config)#banner motd \$Usuario no autorizado -         Prohibido el Acceso!#         Wenos_Aires#         *SYS-5-CONFIG_I: Configured from console by console         Copy       Paste                                                                                                    | Physical Config CLI Attributes                                                                                                    |
| Buenos_Aires>en<br>Buenos_Aires>en<br>Buenos_Aires(confi<br>Configuring from terminal, memory, or network [terminal]? t<br>Enter configuration commands, one per line. End with CNTL/2.<br>Buenos_Aires(config) #on ip domain-lookup<br>Buenos_Aires(config) #enable secret class<br>Buenos_Aires(config) #line console 0<br>Buenos_Aires(config) #line vty 0 4<br>Buenos_Aires(config-line) #pass cisco<br>Buenos_Aires(config-line) #login<br>Buenos_Aires(config-line) #login<br>Buenos_Aires(config) #service password-encryption<br>Buenos_Aires(config) #service password-encryption<br>Buenos_Aires(config) | IOS Command Line Interface                                                                                                    |
| Пор                                                                                                    | Buenos_Aires>en<br>Buenos_Airestconf<br>Configuring from terminal, memory, or network [terminal]? t<br>Enter configuration commands, one per line. End with CNTL/Z.<br>Buenos_Aires(config) \$no ip domain-lookup<br>Buenos_Aires(config) \$nable secret class<br>Buenos_Aires(config) #line console 0<br>Buenos_Aires(config-line) #pass cisco<br>Buenos_Aires(config-line) #pass cisco<br>Buenos_Aires(config-line) #pass cisco<br>Buenos_Aires(config-line) #pass cisco<br>Buenos_Aires(config) #service password-encryption<br>Buenos_Aires(config) #service password-encryption<br>Buenos_Aires(config) #service password-encryption<br>Buenos_Aires(config) #exit<br>Buenos_Aires(config) #exit |
|                                                                                                    | П Тор                                                                                                    |

Figura 54. (Configuración Nombre y acceso Buenos Aires (R3))

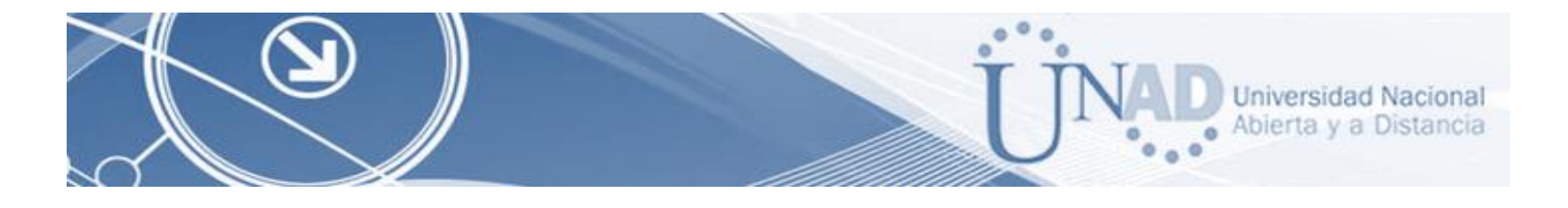

| $\sim$ . | C .    | /     |      |
|----------|--------|-------|------|
| ( :nn    | tiaiir | 'ລຕເດ | n S3 |
| COLL     | ngui   | auto  |      |

| 🖗 S3 📃 🗖 💌                                                                         |
|------------------------------------------------------------------------------------|
| Physical Config CLI Attributes                                                     |
| IOS Command Line Interface                                                         |
| A                                                                                  |
| S3>en<br>S3#conf t<br>Enter configuration commands, one per line. End with CNTL/Z. |
| S3(config) #no ip domain-looup                                                     |
| % Invalid input detected at '^' marker.                                            |
| S3(config)#no ip domain-lookup                                                     |
| S3(config) #enable secret class                                                    |
| S3(config)#line console 0                                                          |
| S3(config-line)#pass cisco                                                         |
| S3(config-line)#line vty 0 4                                                       |
| S3(config-line)#pass cisco                                                         |
| S3(config-line)#login                                                              |
| S3(config-line)#exit                                                               |
| S3(config) #service password-encryption                                            |
| S3(config)#banner motd \$Usuario no autorizado - Prohibido el                      |
| Acceso!\$                                                                          |
| S3(config) #exit                                                                   |
|                                                                                    |
| *SIS-S-CONFIG_1: Configured from console by console                                |
| · · · · · · · · · · · · · · · · · · ·                                              |
| Ctrl+E6 to exit CLI focus                                                          |
|                                                                                    |
|                                                                                    |
|                                                                                    |
| 🔲 Тор                                                                              |
|                                                                                    |
|                                                                                    |

Figura 55 (Configuración S3)

## Configuración acceso- prueba ingreso correcto

| S1 51                     |                   |                  |               |       |
|---------------------------|-------------------|------------------|---------------|-------|
| Physical Config C         | LI Attributes     |                  |               |       |
|                           | IOS Comman        | d Line Interface |               |       |
|                           |                   |                  |               | *     |
|                           |                   |                  |               |       |
| C1 NEW                    |                   |                  |               |       |
| S1#conf t                 |                   |                  |               |       |
| Enter configurat:         | ion commands, one | per line. En     | d with CNTL/Z | -     |
| S1(config) #no ip         | domain-lookup     | -                |               |       |
| S1(config) #enable        | a secret class    |                  |               |       |
| S1(config)#line of        | console 0         |                  |               |       |
| S1(config-line)#p         | pass cisco        |                  |               |       |
| S1(config-line)#:         | Line vty 0 4      |                  |               |       |
| S1(config-line)#p         | pass cisco        |                  |               |       |
| S1(config-line)#          | Login             |                  |               |       |
| Si(config-line)#e         | SXIC .            |                  |               |       |
| SI(config) #servic        | e password-encry  | ption            |               |       |
| Accesol \$                | mota șosuario n   | o aucorizado -   | PIONIDIGO EI  |       |
| S1(config)#exit           |                   |                  |               |       |
| S1#                       |                   |                  |               |       |
| SYS-5-CONFIG_I:           | Configured from   | console by con   | isole         |       |
|                           |                   |                  |               |       |
| S1#                       |                   |                  |               |       |
| S1#copy running-o         | config startup-co | nfig             |               |       |
| Destination files         | name [startup-con | fig]?            |               |       |
| Building Configu          | ation             |                  |               |       |
| S1#                       |                   |                  |               |       |
| S1#                       |                   |                  |               | -     |
| -                         |                   |                  |               |       |
| Ctrl+F6 to exit CLI focus |                   |                  | Сору          | Paste |
|                           |                   |                  |               |       |
|                           |                   |                  |               |       |
| Tee                       |                   |                  |               |       |
| TOP                       |                   |                  |               |       |

FIGURA 56 (Configuración Nombre y acceso S1)

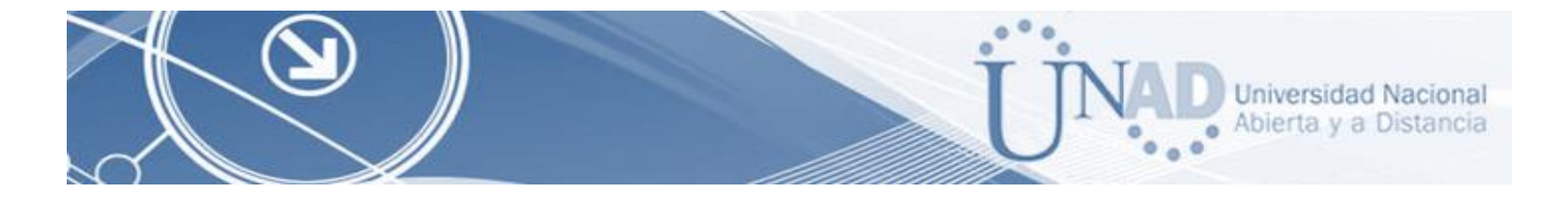

# Se realiza la prueba ingreso correcto

| Physical Config CLI Attributes                               |
|--------------------------------------------------------------|
| IOS Command Line Interface                                   |
| *                                                            |
|                                                              |
| Press RETURN to get started.                                 |
|                                                              |
|                                                              |
|                                                              |
|                                                              |
|                                                              |
|                                                              |
| Usuario no autorizado = Prohibido el Acceso!                 |
| fl>en                                                        |
| Password:<br>Sliconf t                                       |
| Enter configuration commands, one per line. End with CWTL/2. |
| fl(config)#emit                                              |
| SYS-5-CONFIG_I: Configured from console by console           |
| diten.                                                       |
| \$1\$exit                                                    |
| Ctrl+F6 to exit CLI focus Copy Paste                         |
|                                                              |
|                                                              |
|                                                              |

Figura 57. (prueba ingreso correcto)

#### Prueba Ingreso Incorrecto

| TOC Commendations Table from                                                                                                   |
|----------------------------------------------------------------------------------------------------|
| 105 Command Line Interface                                                                                                    |
| Press RETURN to get started.                                                                                                   |
| Usuario no autorizado - Prohibido el Acceso!                                                                                   |
| Password:<br>Password:<br>% Bad secrets                                                                                        |
| S1>en<br>Password:<br>S1#conf t<br>Enter configuration commands, one per line. End with CNTL/Z.<br>S1(config)#<br>\$1(config)# |
| Ctrl+F6 to exit CLI focus Copy Paste                                                                                           |
| Птор                                                                                                    |

Figura 58. (prueba ingreso incorrecto)

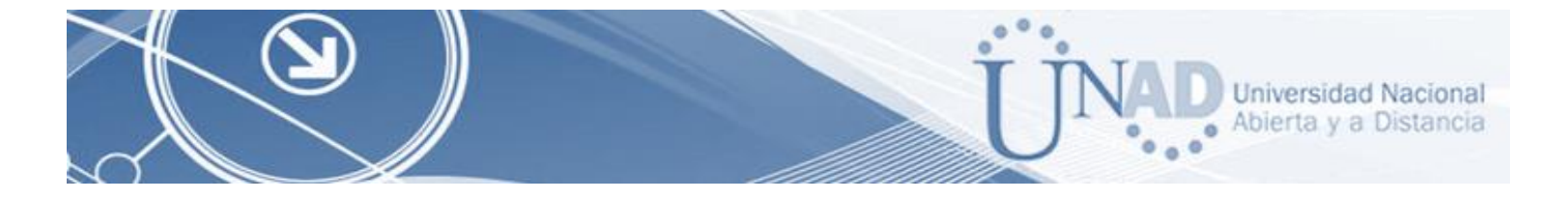

# Creación VLAN (Switch 3)

| IOS Command Line Interface                                                                                                    |                                          |
|----------------------------------------------------------------------------------------------------|------------------------------------------|
| Usuario no autorizado - Prohibido el Acceso<br>S3>en<br>Password:<br>S3#conf t<br>Enter configuration commands, one per line.<br>S3(config-vlan)#name ADMINISTRACION<br>S3(config-vlan)#name ADMINISTRACION<br>S3(config-vlan)#name MERCADEO<br>S3(config-vlan)#name MERCADEO<br>S3(config-vlan)#name MANTENIMIENTO<br>S3(config-vlan)#name MANTENIMIENTO<br>S3(config-vlan)#exit<br>S3(config)#<br>Ctrl+F6 to exit CLI focus | I<br>End with CNTL/Z.<br>E<br>Copy Paste |
| Тор                                                                                                    |                                          |

Figura 59 (Creación de Vlan S3)

### Creación VLAN (Switch 3)

| 🔻 S1 📃 📼 💌                                                                                                    |
|----------------------------------------------------------------------------------------------------|
| Physical Config CLI Attributes                                                                                                    |
| IOS Command Line Interface                                                                                                    |
| Usuario no autorizado - Prohibido el Acceso!<br>Sl>en<br>Password:<br>Sl‡conf t<br>Enter configuration commands, one per line. End with CNTL/Z.<br>Sl(config)‡vlan 30<br>Sl(config-vlan)‡name ADMINISTRACION<br>Sl(config-vlan)‡name MERCADEO<br>Sl(config-vlan)‡name MERCADEO<br>Sl(config-vlan)‡name MERCADEO<br>Sl(config-vlan)‡vlan 200<br>Sl(config-vlan)‡name MANTENIMIENTO<br>Sl(config-vlan)‡EXIT<br>Sl(config)‡<br>Ctrl+F6 to exit CLI focus<br>Copy Paste |
| П Тор                                                                                                    |

Figura 61. (Creación de Vlan S1)

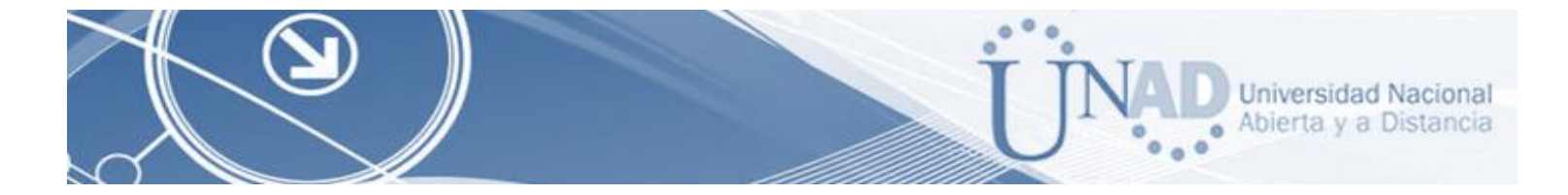

Para los puertos troncales utilizamos los comandos: switchport mode trunk

Configuración del Puerto Troncal Switch 1

| Physical Config CLI Attributes                                 |                            |
|----------------------------------------------------------------|----------------------------|
| IOS Command Line I                                             | nterface                   |
|                                                                | *                          |
|                                                                |                            |
|                                                                |                            |
|                                                                |                            |
|                                                                |                            |
|                                                                |                            |
|                                                                |                            |
| Usuario no autorizado - Prohibido el A                         | cceso!                     |
| S1>en                                                          |                            |
| Password:                                                      |                            |
| Enter configuration commands, one per                          | line. End with CNTL/Z.     |
| S1(config) #interface f0/3                                     |                            |
| SI(config-if)#switchport mode trunk                            |                            |
| S1(config-if)#                                                 |                            |
| %LINEPROTO-5-UPDOWN: Line protocol on<br>changed state to down | Interface FastEthernet0/3, |
|                                                                |                            |
| %LINEPROTO-5-UPDOWN: Line protocol on changed state to up      | Interface FastEthernet0/3, |
|                                                                |                            |
| S1(config-if) #exit<br>S1(config) #                            | *                          |
| SI(CONLIG)+                                                    |                            |
| Ctrl+F6 to exit CLI focus                                      | Copy Paste                 |
|                                                                |                            |
| -                                                              |                            |
| IOP                                                            |                            |

Figura 62 (Configuración puerto troncal switch 1)

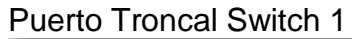

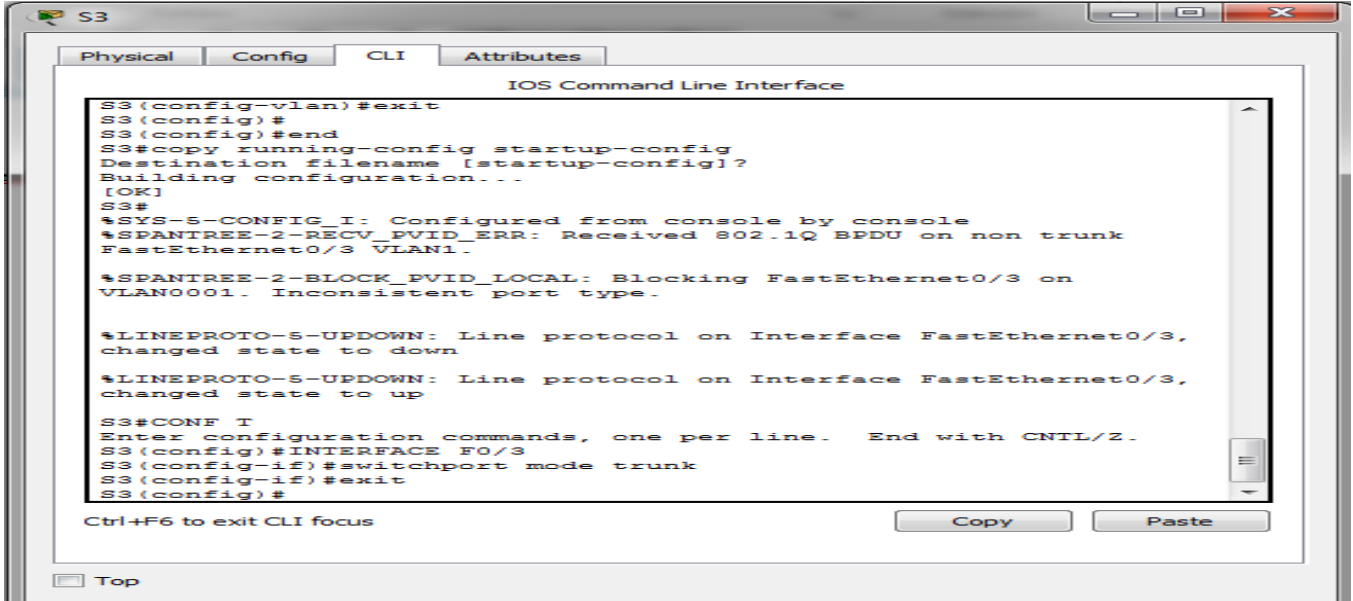

Figura 63. (Configuración puerto troncal switch 3)

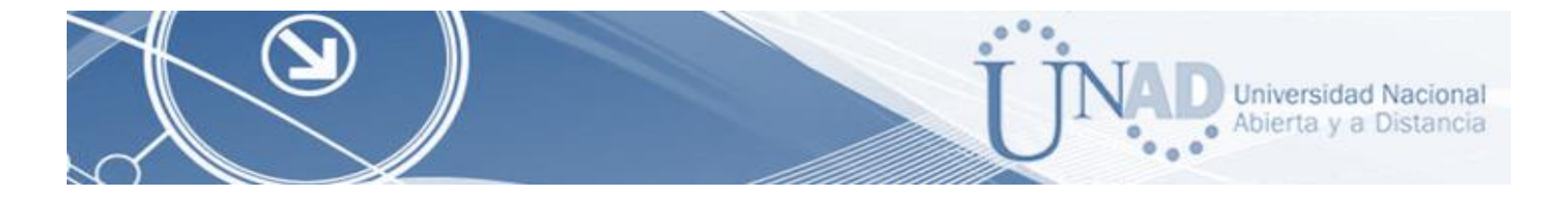

4. En el Switch 3 deshabilitar DNS lookup

|                                                          |                                                                                         |                                          | IOS Comma                                                                                                    | and Line Interfac                                                  | e                         |            |
|----------------------------------------------------------|-----------------------------------------------------------------------------------------|------------------------------------------|----------------------------------------------------------------------------------------------------|--------------------------------------------------------------------|---------------------------|------------|
| Buenos<br>Buenos<br>Buenos<br>Buenos<br>Buenos<br>Buenos | Aires>en<br>Aires#co<br>uring fro<br>Aires(co<br>Aires(co<br>Aires(co<br>Aires(co       | onf<br>onfig)<br>onfig<br>onfig<br>onfig | <pre>prinal, memor<br/>#no ip domai<br/>#enapre secr<br/>#line consol<br/>line)#pass c<br/>-line)#line v</pre> | ty, or netwo<br>in-lookup<br>tet class<br>Le 0<br>cisco<br>rty 0 4 | ork [terminal]? t         | ×<br>/ Z . |
| Buenos<br>Buenos<br>Buenos<br>Buenos                     | _Aires(co<br>_Aires(co<br>_Aires(co<br>_Aires(co<br>_Aires(co<br>bido el Ao<br>Aires(co | onfig<br>onfig<br>onfig<br>onfig<br>ceso | -line)#pass c<br>-line)#login<br>-line)#exit<br>)#service pas<br>)#banner motd<br>!\$                          | ssword-encry<br>\$Usuario n                                        | rption<br>no autorizado - |            |
| Buenos                                                   | Aires#                                                                                  |                                          |                                                                                                    |                                                                    |                           |            |

Figura 64, (Comando no ip domain-lookup)

5. Asignar direcciones IP a los Switches acorde a los lineamientos.

Direccionamiento S1 IP 192.168.99.2

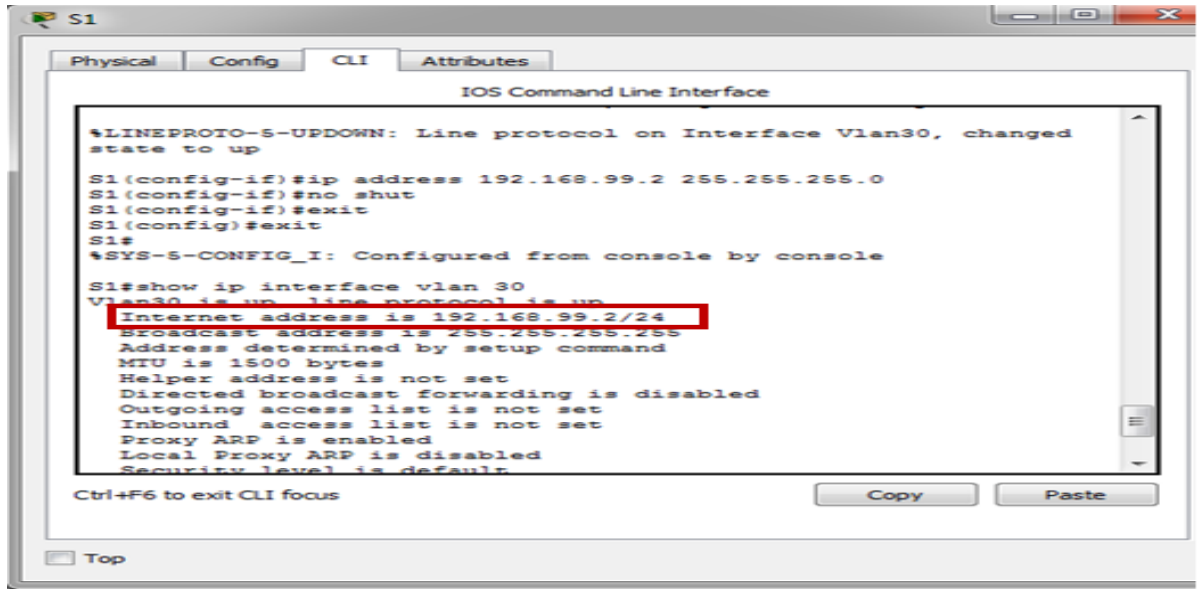

Figura 65 (IP para S1 - 192.168.99.2)

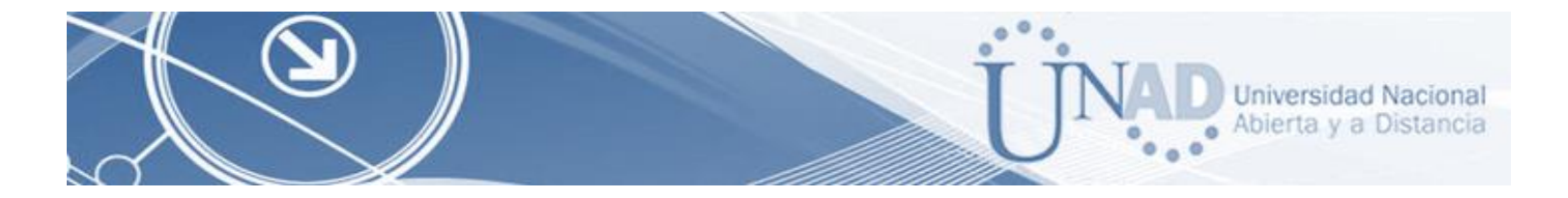

#### Direccionamiento S3 IP 192.168.99.2

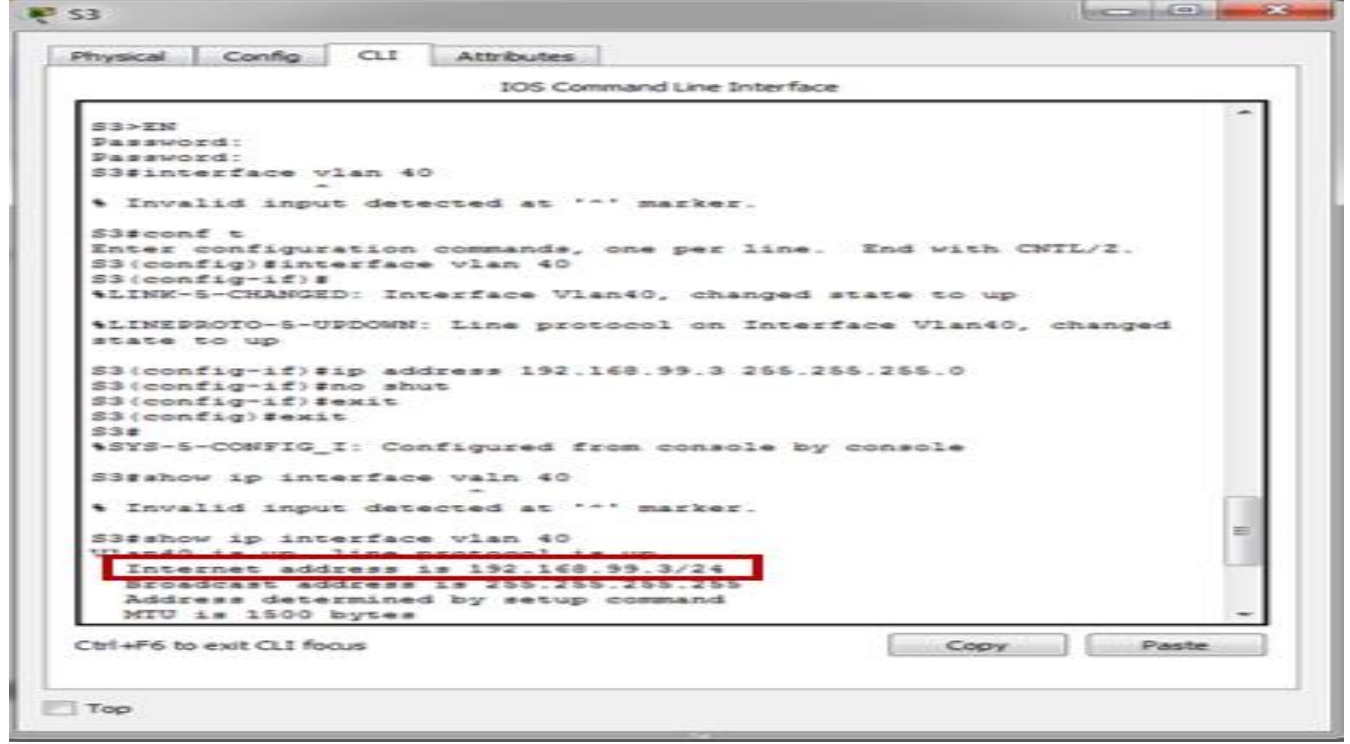

Figura 66 (IP para S3 - 192.168.99.2)

6. Desactivar todas las interfaces que no sean utilizadas en el esquema de red.

En el Switch 3 se vamos a manejar el comando int range:

| ſ   | 💌 S3                                                                                                    | × |
|-----|----------------------------------------------------------------------------------------------------|---|
|     | Physical Config CLI Attributes                                                                               |   |
| L   | IOS Command Line Interface                                                                                   |   |
| 1   |                                                                                                    | ^ |
| I.  | Press RETURN to get started.                                                                                 |   |
| 1   |                                                                                                    |   |
|     |                                                                                                    |   |
| ł   |                                                                                                    |   |
| L   |                                                                                                    |   |
| L   | Usuario no autorizado - Prohibido el Acceso!                                                                 |   |
| L   | S3>en                                                                                                    |   |
| 4   | S3#conf t                                                                                                    |   |
|     | Enter configuration commands, one per line. End with CNTL/2.<br>S3(config)#int range fa0/2, fa0/4-24, g0/1-2 |   |
| 1   | S3(config-if-range)#no shut<br>S3(config-if-range)#                                                          | - |
|     | Ctrl+F6 to exit CLI focus Copy Paste                                                                         |   |
|     |                                                                                                    |   |
|     | П Тор                                                                                                    |   |
| - U |                                                                                                    |   |

Figura 67 (Desactivación interfaces comando int range S1/S3)

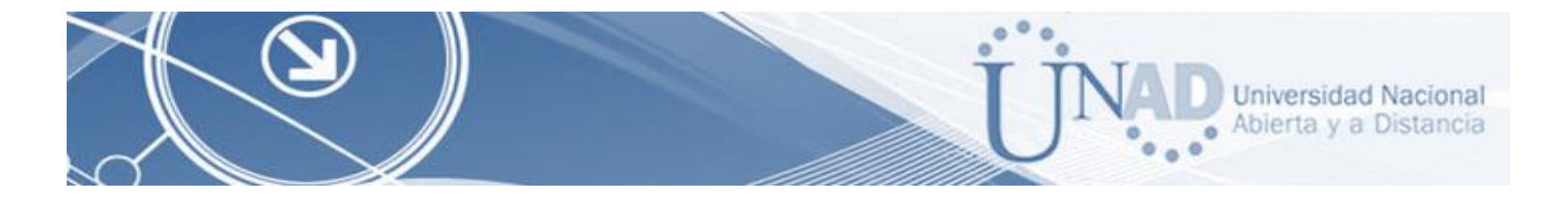

7. Implement DHCP and NAT for IPv4

| 🥐 R2 — 🗆 🗙                                                                                                    |  |
|----------------------------------------------------------------------------------------------------|--|
| Physical Config CLI Attributes                                                                                                    |  |
| IOS Command Line Interface                                                                                                    |  |
| <pre>R2&gt;en Password: R2#conf t Enter configuration commands, one per line. End with CNTL/2. R2(config)#user webuser privilege 15 secret ciscol2345 R2(config)#ip http server</pre> |  |
|                                                                                                    |  |

Figura 68 – (Configuración en R2 para internet)

| <sup>1</sup> R2    |                    |                        |                      |           |                    |        | _     |      | $\times$ |
|--------------------|--------------------|------------------------|----------------------|-----------|--------------------|--------|-------|------|----------|
| Physical Config    | CLI                | Attributes             |                      |           |                    |        |       |      |          |
|                    |                    | IOS C                  | ommand Line          | Interface |                    |        |       |      | _        |
| R2>en<br>Password: |                    |                        |                      |           |                    |        |       |      |          |
| R2#conf t          |                    |                        |                      |           | -                  | -      |       |      |          |
| R2(config) #ig     | nation nat ir      | commands,<br>side sour | one per<br>ce static | 10.10.1   | sna wit<br>10.10 2 | 09.165 | 2.200 | .229 |          |
| R2(config)#ir      | t g0/0             |                        |                      |           |                    |        |       |      |          |
| R2(config-if)      | #ip nat            | out                    |                      |           |                    |        |       |      |          |
| R2(config-if)      | #ip nat            | ; outside              |                      |           |                    |        |       |      |          |
| R2(config-if)      | <pre>#int g0</pre> | )/1                    |                      |           |                    |        |       |      |          |
| R2(config-if)      | #ip nat            | ; inside               |                      |           |                    |        |       |      |          |

Figura 69 (Configuración de entrada y salida en R2.)

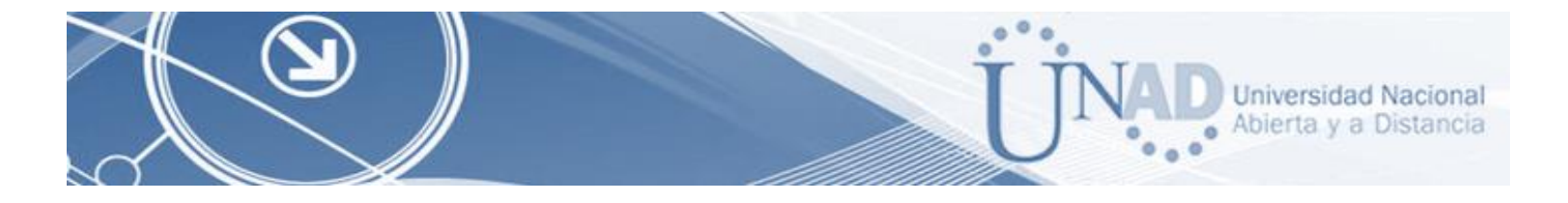

8. Configurar R1 como servidor DHCP para las VLANs 30 y 40.

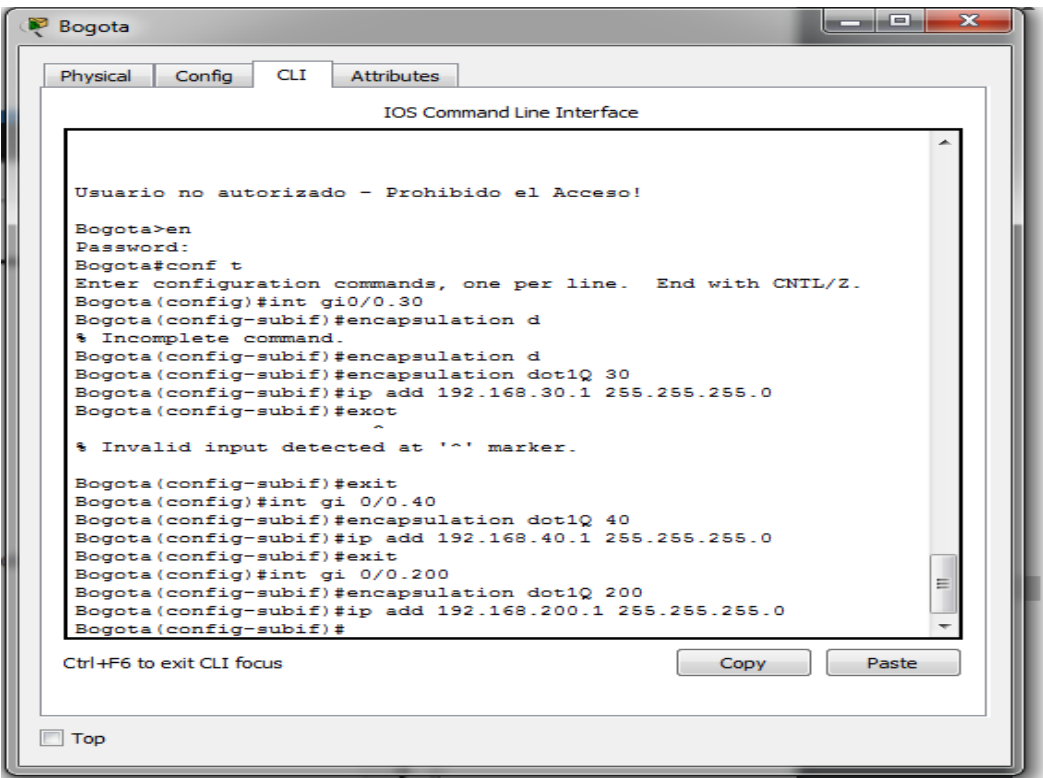

Figura 70 (Configuración de los puntos 11 y12)

9. Reservar las primeras 30 direcciones IP de las VLAN 30 y 40 para configuraciones estáticas.

|                                      | Name: ADMINISTRACION        |
|--------------------------------------|-----------------------------|
| Configurar DHCP pool para VLAN 30    | DNS-Server: 10.10.10.11     |
|                                      | Domain-Name: ccna-unad.com  |
|                                      | Establecer default gateway. |
| Configurar DHCP pool para VLAN<br>40 | Name: MERCADEO              |
|                                      | DNS-Server: 10.10.10.11     |
|                                      | Domain-Name: ccna-unad.com  |
|                                      | Establecer default gateway. |

Tabla 6 (Configuración de los dhpc VLANs 30 y 40)

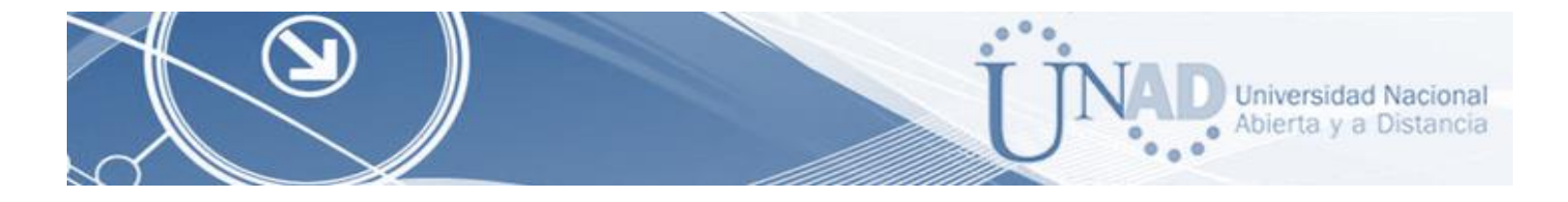

Configuración del DHCL Pool

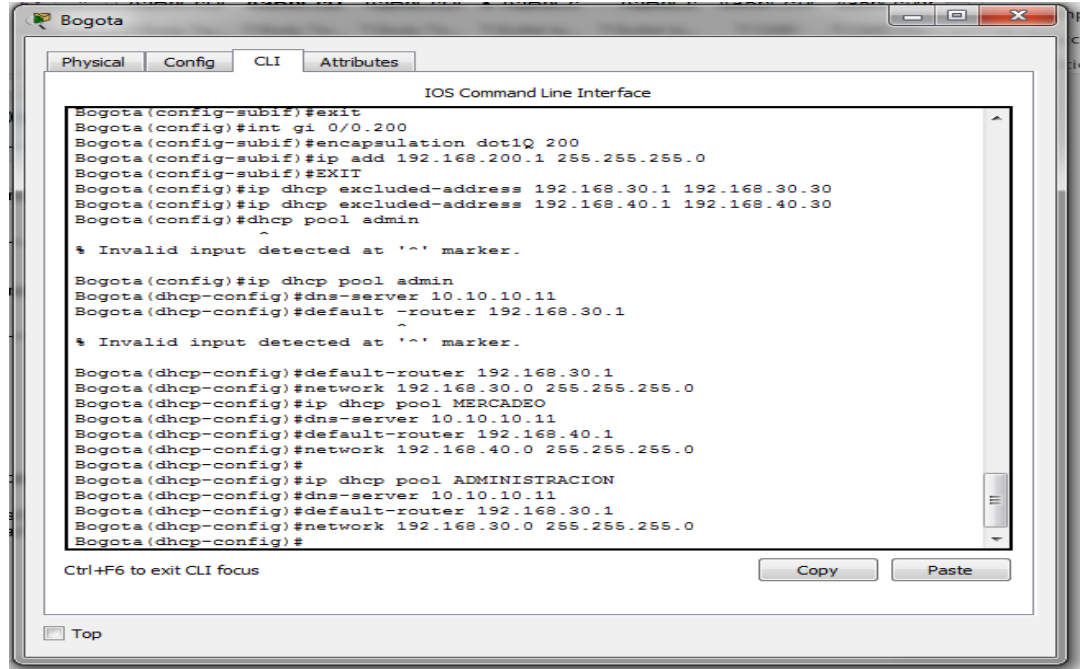

Figura 71 (Configuración DHCL pool)

10. Configurar NAT en R2 para permitir que los hosts puedan salir a internet

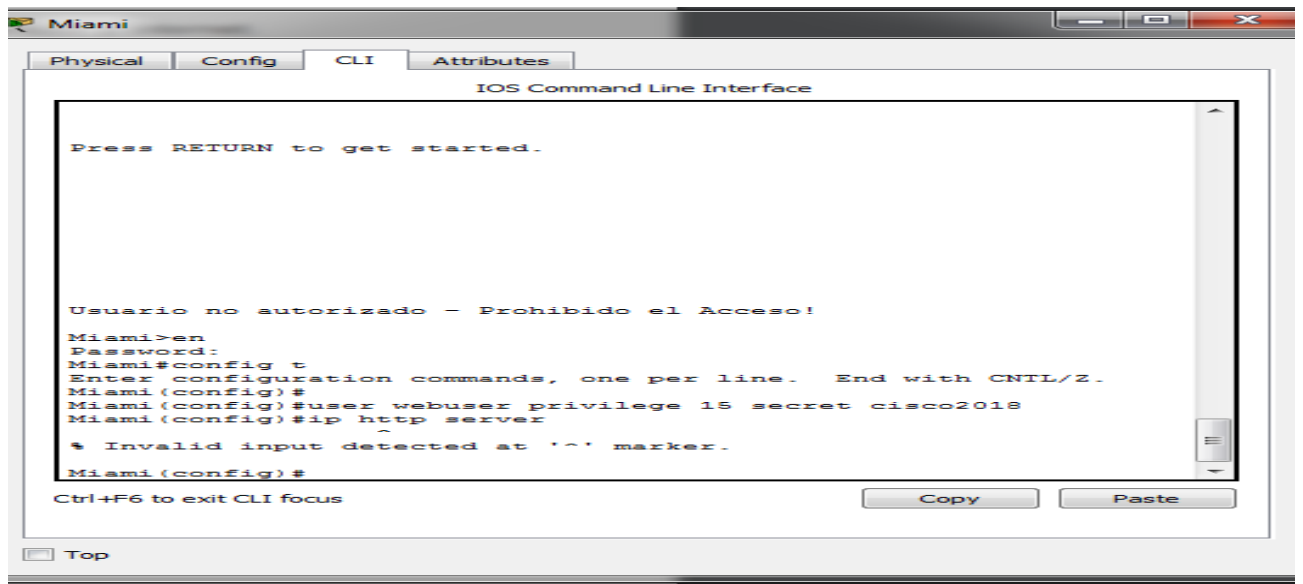

Figura 72 (ip http server y ip http authentication local)

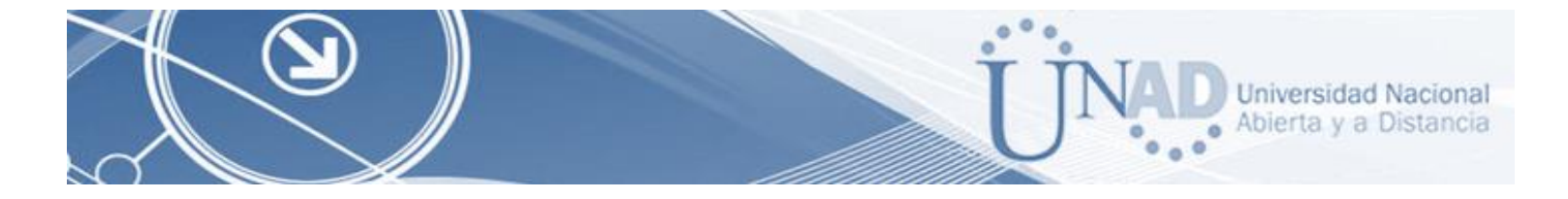

Dado que no se pueden utilizar los comandos: *ip http server y ip http authentication local*, se emplea un servidor dentro de la topología.

11. Configurar al menos dos listas de acceso de tipo estándar a su criterio en para restringir o permitir tráfico desde R1 o R3 hacía R2.

| Miami                                                     |          |
|-----------------------------------------------------------|----------|
| Physical Config CLI Attributes                            |          |
| IOS Command Line Interface                                |          |
|                                                           | <u>~</u> |
|                                                           |          |
| Usuario no autorizado - Prohibido el Acceso!              |          |
|                                                           |          |
| Miami>en<br>Dassword                                      |          |
| Password:                                                 |          |
| Miami#conf t                                              |          |
| Enter configuration commands, one per line. End with CNI  | L/Z.     |
| Miami(config)#access-list 1 permit 192.168.30.0 0.0.0.255 | 5        |
| Miami(config)#access-list 1 permit 192.168.40.0 0.0.0.255 | •        |
| Miami(config)#ip nat pool INTERNET 209.165.200.255        |          |
| Lugardos. 200. 228                                        |          |
| Miami (config) tip nat pool INTERNET 209 165 200 225      |          |
| 209 165 200 228 network 255 255 248                       |          |
| Miami(config) #ip nat inside source list pool INTERNET    |          |
| ~                                                         |          |
| % Invalid input detected at '^' marker.                   |          |
|                                                           | =        |
| Miami(config) #ip nat inside source list 1 pool INTERNET  |          |
| miami(config)#                                            | -        |
| Ctrl JEE to ovit CLI focus                                | Basta    |
| Control of exercicit locus                                | Faste    |
|                                                           |          |
|                                                           |          |
| ПТор                                                      |          |
|                                                           |          |

Figura 73 (Control de IP desde R2)

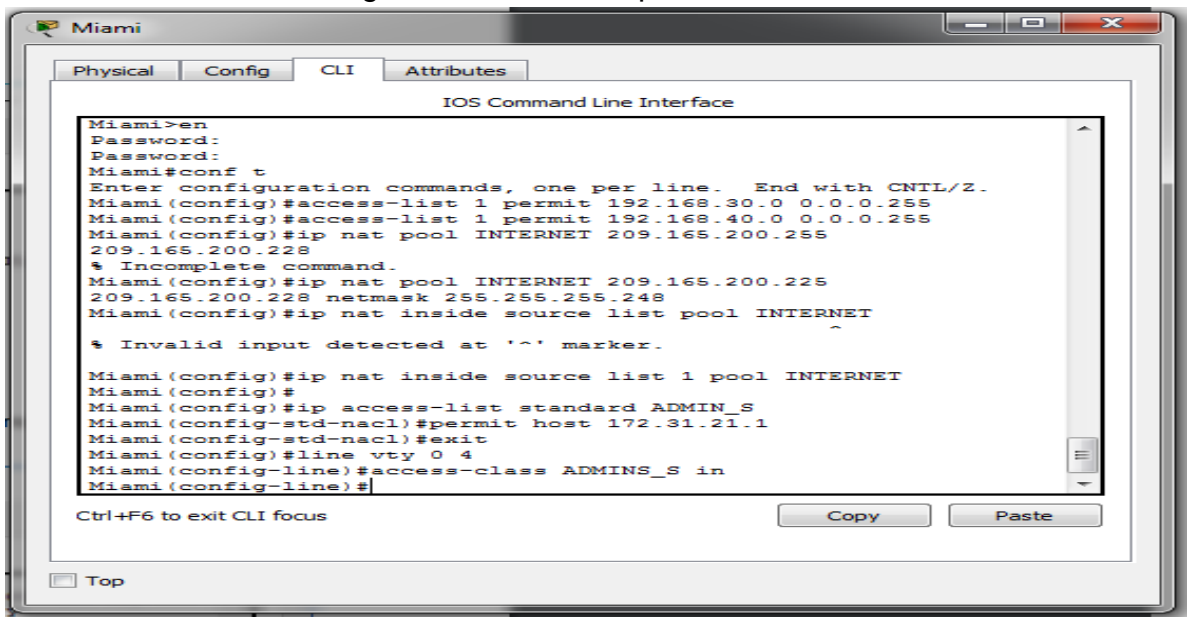

#### Se configura el acceso de tipo estándar en Miami

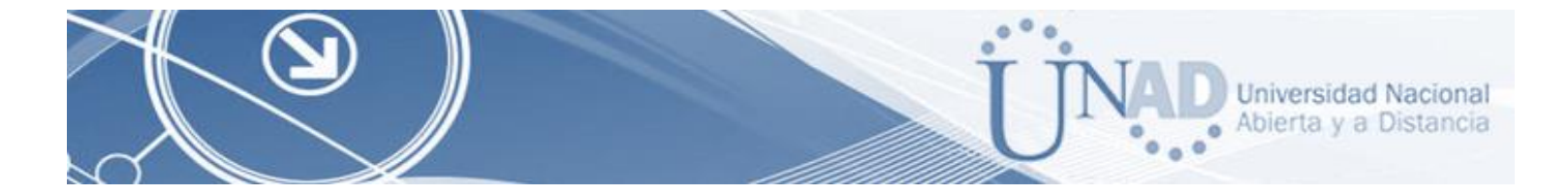

Figura 74 (Configuración de acceso de tipo estándar)

12. Configurar al menos dos listas de acceso de tipo extendido o nombradas a su criterio en para restringir o permitir tráfico desde R1 o R3 hacia R2.

| 🤻 Miami 🗖 🗖 💌 🗙                                                     |  |
|---------------------------------------------------------------------|--|
| Physical Config CLI Attributes                                      |  |
| IOS Command Line Interface                                          |  |
| Miamitconf t                                                        |  |
| Enter configuration commands, one per line. End with CNTL/Z         |  |
| Miami (config) #access-list 101 permit top any host 209,165,200,229 |  |
| ag www                                                              |  |
|                                                                     |  |
| ~                                                                   |  |
| % Invalid input detected at '^' marker.                             |  |
|                                                                     |  |
| Miami(config) #access-list 101 permit tcp any host 209.165.200.229  |  |
| Miami(config)#access-list 101 permit icmp any any echo-reply        |  |
| 209.165.200.229                                                     |  |
| ~                                                                   |  |
| % Invalid input detected at '^' marker.                             |  |
|                                                                     |  |
| Miami(config) #access-list 101 permit icmp any any echo-reply       |  |
| Miami (config) #int g0/0                                            |  |
| Miami(config-if) #ip access-group 101 in                            |  |
| Miami (config-if) the society 101 out                               |  |
| Miami (config-if) to access group for bit                           |  |
| Miami (config if) the access-group 101 out                          |  |
| Miami (config-if) tint g0/1                                         |  |
| Miami (config-if) #ip access-group 101 out                          |  |
| Miami(config-if) #                                                  |  |
|                                                                     |  |
| Ctrl+F6 to exit CLI focus Copy Paste                                |  |
|                                                                     |  |
|                                                                     |  |
|                                                                     |  |
| 📃 Тор                                                               |  |
|                                                                     |  |

Figura 75 (Configuración de acceso de tipo extendido)

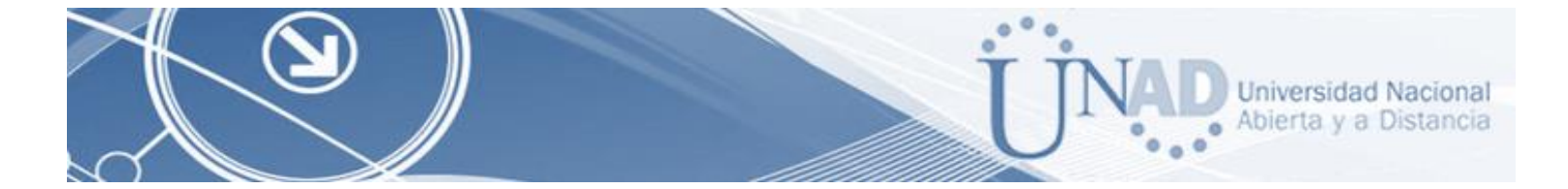

13.Verificar procesos de comunicación y re direccionamiento de tráfico en los router mediante el uso de Ping y Traceroute.

| P Miami                                                                                                    | ×            |
|----------------------------------------------------------------------------------------------------|--------------|
| Physical Config CLI Attributes                                                                                                    |              |
| IOS Command Line Interface                                                                                                    |              |
| Miami(config-if)#exit<br>Miami(config)#exit<br>Miami#<br>%SYS-5-CONFIG I: Configured from console by console                                                                                                    | ~            |
| Miamifshow access-list<br>Standard IP access list 1<br>10 permit 192.168.30.0 0.0.0.255<br>20 permit 192.168.40.0 0.0.0.255<br>Standard IP access list ADMIN_S<br>10 permit host 172.31.21.1<br>Extended IP access list 101<br>10 permit tcp any host 209.165.200.229<br>20 permit icmp any any echo-reply |              |
| Type escape sequence to abort.<br>Sending 5, 100-byte ICMP Echos to 209.165.200.230, timeour<br>seconds:<br><br>Success rate is 0 percent (0/5)                                                                                                    | t 1# 2<br>II |
| Ctrl+F6 to exit CLI focus Copy                                                                                                    | Paste        |
| Тор                                                                                                    |              |

Figura 76 (Lista de accesos)

| 🔻 Miami                                                                                                    | × |
|----------------------------------------------------------------------------------------------------|---|
| Physical Config CLI Attributes                                                                                | _ |
| IOS Command Line Interface                                                                                    |   |
| Standard IP access list ADMIN_S<br>10 permit host 172.31.21.1<br>Extended IP access list 101                  |   |
| 20 permit icmp any any echo-reply                                                                             |   |
| Miami#ping 209.165.200.230                                                                                    |   |
| Type escape sequence to abort.<br>Sending 5, 100-byte ICMP Echos to 209.165.200.230, timeout is 2<br>seconds: |   |
| Success rate is 0 percent (0/5)                                                                               |   |
| Miami#ping 209.165.200.230                                                                                    |   |
| Type escape sequence to abort.<br>Sending 5, 100-byte ICMP Echos to 209.165.200.230, timeout is 2<br>seconds: |   |
| Success rate is 0 percent (0/5)                                                                               |   |
| Miamif v                                                                                                    |   |
| Ctrl+F6 to exit CLI focus Copy Paste                                                                          |   |
| Тор                                                                                                    |   |

Figura 77 (verificación ping de R1Miami A PC Internet)

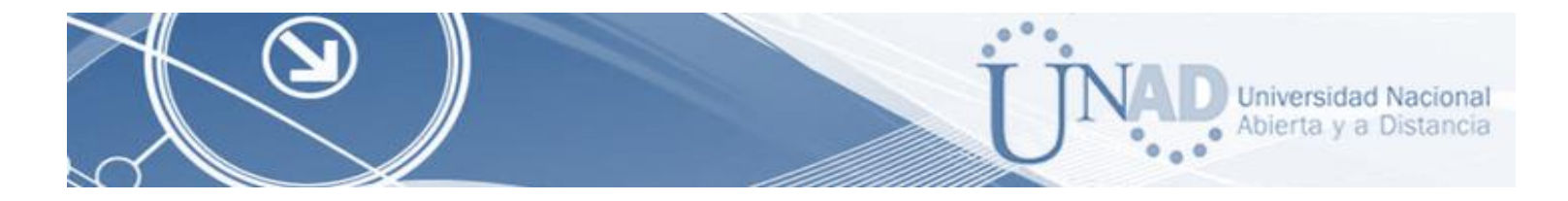

#### CONCLUSIONES

Con los contenidos trabajados en el diplomado, podemos conceptualizar con claridad el termino de red, que no es más que un conjunto de equipos (computadoras y/o dispositivos) conectados por medio de cables, señales, ondas o cualquier otro método de transporte de datos, que comparten información (archivos), recursos (CD-ROM, impresoras, etc.) y servicios (acceso a internet, e-mail, chat), etc.

Se comprenden los conceptos básicos de los protocolos de enrutamiento y su funcionamiento principal; el cual se ejecuta de manera simultánea en varios routers con el objetivo de completar y actualizar su tabla de enrutamiento recorriendo los menores caminos posibles para intercambiar información con otras redes.

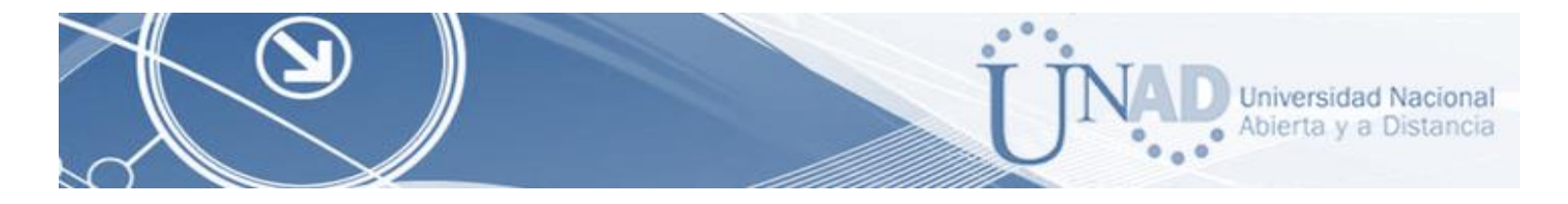

#### BIBLIOGRAFIA

CISCO. (s.f.). Principios básicos de routing y switching: Listas de Control de Acceso. (2017), Tomado de: <u>https://staticcourseassets.s3.amazonaws.com/RSE503/es/index.html#9.0.1</u>

CISCO. (2014). Ethernet. Fundamentos de Networking. Recuperado de: <u>https://static-courseassets.s3.amazonaws.com/ITN50ES/module2/index.html#5.0.1.1</u>

Principios básicos de routing y switching: Traducción de direcciones de red para IPv4. (2017), Tomado de: <u>https://staticcourseassets.s3.amazonaws.com/RSE503/es/index.html#11.0</u>

Es.wikipedia.org. (2018). Open Shortest Path First. [online] disponible en: https://es.wikipedia.org/wiki/Open\_Shortest\_Path\_First [28 May 2018].

Teare, D., Vachon B., Graziani, R. (2015). CISCO Press (Ed). Implementing IPv4 in the Enterprise Network. Implementing Cisco IP Routing (ROUTE) Foundation Learning Guide CCNP ROUTE 300-101. Recuperado de <u>https://ldrv.ms/b/s!AmIJYei-NT1IInMfy2rhPZHwEoWx</u>

Omarbetas. (2016). Protocolos DHCP, ICMP, NAT y ARP. Recuperado de <u>https://telematicos2.wordpress.com/2016/06/07/protocolos-dhcp-icmp-nat-y-arp/</u>